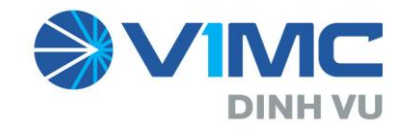

# HƯỚNG DẪN SỬ DỤNG

DỊCH VỤ CẢNG ĐIỆN TỬ - EPORT

(DÀNH CHO KHÁCH HÀNG)

Hải Phòng, tháng 04 năm 2022

| MU | С | LU | С |
|----|---|----|---|
| •  | - | Ŧ  | _ |

| PHÀN 1        | – GIỚI THIỆU                                                    | 3  |
|---------------|-----------------------------------------------------------------|----|
| 1. Pha        | ım vi dich vu và đối tương sử dụng                              | 3  |
| 2. Mô         | hình sử dung dich vu trực tuyến                                 | 3  |
| 3. Qu         | y trình quản lý đăng ký tài khoản giao dịch trên hệ thống ePort | 4  |
| PHÀN 2        | - ĐĂNG KÝ DỊCH VỤ TRỰC TUYẾN                                    | 5  |
| 1. Đăi        | ıg nhập hệ thống                                                | 5  |
| <b>2.</b> Gia | o container hàng nhập                                           | 6  |
| 2.1.          | Đăng ký giao hàng nhập                                          | 6  |
| 2.2.          | Khai báo container                                              | 8  |
| 2.3.          | Khai báo dịch vụ đính kèm                                       | 9  |
| 2.4.          | Kiểm tra thông quan                                             | 12 |
| 2.5.          | Khai báo giao nhận                                              | 13 |
| 2.6.          | Thanh toán                                                      | 14 |
| 2.7.          | Hoàn tất (In phiếu giao nhận từng cont, xuất hóa đơn)           | 17 |
| 3. Gia        | o container rỗng                                                | 18 |
| 3.1.          | Khai báo eBooking                                               | 18 |
| 3.2.          | Khai báo container                                              | 20 |
| 3.3.          | Khai báo dịch vụ đính kèm                                       | 20 |
| 3.4.          | Khai báo giao nhận                                              | 22 |
| 3.5.          | Thanh toán                                                      | 23 |
| 3.6.          | Hoàn tất (In phiếu giao nhận từng cont, in hóa đơn)             | 23 |
| 4. Hạ         | container hàng xuất                                             | 25 |
| 4.1.          | Khai báo Booking                                                | 25 |
| 4.2.          | Khai báo Container                                              | 26 |
| 4.3.          | Khai báo dịch vụ đính kèm                                       | 28 |
| 4.4.          | Khai báo giao nhận                                              | 29 |
| 4.5.          | Thanh toán                                                      | 30 |
| 4.6.          | Hoàn tât (In phiêu giao nhận từng cont, xuât hóa đơn)           | 30 |
| 5. Hạ         | container vỏ/rồng                                               | 32 |
| 5.1.          | Khai báo DO/eDO                                                 | 32 |
| 5.2.          | Khai báo container                                              | 33 |
| 5.3.          | Khai báo dịch vụ đính kèm                                       | 34 |
| 5.4.          | Khai báo giao nhận                                              | 35 |
| 5.5.          | Thanh toán                                                      | 36 |
| 5.6.          | Hoàn tất (In phiếu giao nhận từng cont, xuất hóa đơn)           | 36 |
| 6. Tra        | cứu dịch vụ                                                     | 38 |
| 7. Hô         | trợ và giải đáp                                                 | 46 |
| PHẦN 3        | - HƯỚNG DẪN KHẮC PHỤC XỬ LÝ SỰ CÔ                               | 47 |
| 1. Sự         | cố internet                                                     | 47 |
| 2. Sự         | cô do hệ thông hóa đơn điện tử của Viettel                      | 47 |
| 2.1.          | Quên mật khâu                                                   | 47 |
| 2.2.          | User và tài khoản không đúng                                    | 48 |
| 2.3.          | Lõi khi thay đối mật khẩu                                       | 48 |

# PHẦN 1 – GIỚI THIỆU

#### 1. Phạm vi dịch vụ và đối tượng sử dụng

Cảng VIMC Đình Vũ cung cấp dịch vụ đăng ký lệnh giao nhận điện tử và thanh toán trực tuyến đối với hàng hóa là container.

- Đăng ký lệnh giao nhận container được thực hiện trên trang website <u>https://eport.vimcdinhvu.com.vn</u> gồm 04 tác nghiệp:

+ Lấy nguyên/giao container hàng nhập;

+ Hạ container hàng xuất

+ Lấy/giao container vỏ/rỗng;

+ Hạ/nhận container vỏ rỗng.

- Các phương thức thanh toán trực tuyến được hỗ trợ: Ví điện tử VNPay, Vietcombank và Thẻ ATM nội địa của tất cả ngân hàng.

- Đối tượng sử dụng: Khách hàng sử dụng dịch vụ trực tuyến là các chủ hàng hoặc người được ủy quyền được hãng tàu cấp lệnh giao nhận (DO)/lệnh giao nhận điện tử (eDO), Booking điện tử (eBooking) để giao nhận container tại Cảng.

#### 2. Mô hình sử dụng dịch vụ trực tuyến

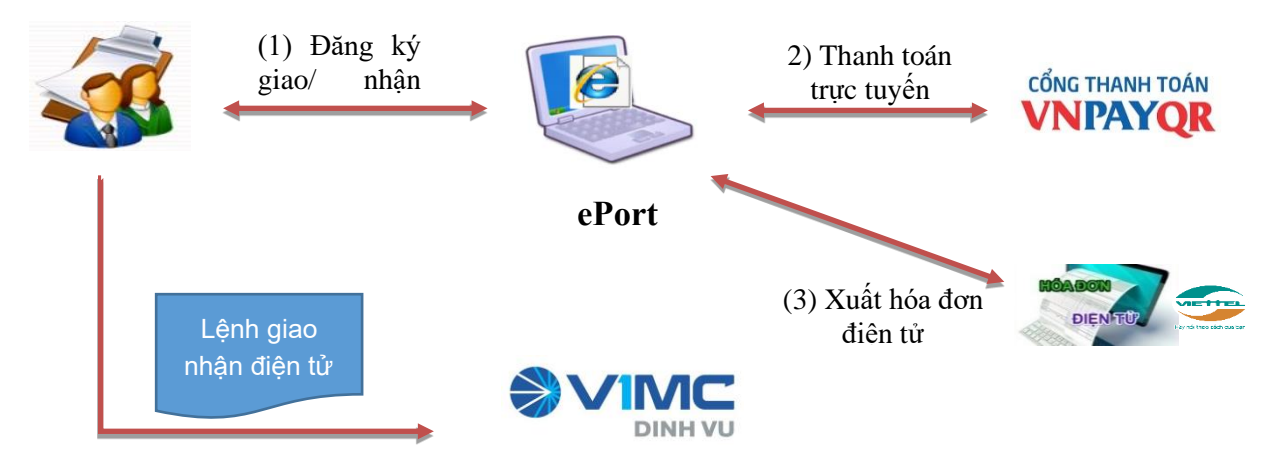

Để sử dụng dịch vụ, khách hàng phải đăng ký tài khoản sử dụng trên ePORT do Cảng VIMC Đình Vũ cấp và có số điện thoại di động để xác thực. Sau khi khách hàng đăng ký thành công, Phòng Kinh doanh dựa trên bản đăng ký có đóng dấu, thực hiện duyệt để bộ phận quản trị hệ thống cung cấp tài khoản. Thông tin tài khoản của khách hàng sẽ được tự động gửi tới Email của khách hàng.

Khách hàng đăng nhập vào tài khoản để sử dụng dịch vụ theo từng lô hàng giao nhận, khách hàng (1) đăng ký lệnh giao nhận  $\Rightarrow$  (2) Tính tiền và thanh toán trực tuyến  $\Rightarrow$  (3) Phát hành hóa đơn cho khoản thanh toán  $\Rightarrow$  (4) In lệnh giao nhận điện tử.

Sau khi in lệnh giao nhận điện tử thành công, khách hàng đến Cảng để giao/nhận container theo quy trình giao nhận container tại Cảng.

Các trường hợp đăng ký lệnh giao nhận không có eDO/eBooking, khách hàng phải xuất trình chứng từ gốc, tờ khai hải quan tại bộ phận thủ tục – tính cước để hoàn tất thủ tục giao nhận hàng hóa tại Cảng.

#### 3. Quy trình quản lý đăng ký tài khoản giao dịch trên hệ thống ePort

- **Bước 1**: Khách hàng truy cập trang website <u>https://eport.vimcdinhvu.com.vn</u> và tải về bản đăng ký sử dụng Cảng điện tử ePort; Mẫu hợp đồng dịch vụ trên ePort. Khách hàng kê khai đầy đủ thông tin: Tên doanh nghiệp, mã số thuế VAT, địa chỉ, người đại diện theo pháp luật, điện thoại liên lạc,... tên tài khoản đăng nhập giao dịch (mã số thuế VAT) trên ePort và số điện thoại di động được sử dụng để xác thực.

- **Bước 2:** Bản hợp đồng dịch vụ được ký bởi đại diện pháp luật của doanh nghiệp và chuyển phát nhanh đến Cảng VIMC Đình Vũ. Phòng Kinh doanh tiếp nhận bản đăng ký sử dụng ePort và kiểm tra 03 thông tin quan trọng:

- Địa chỉ Email đăng ký tạo tài khoản đăng nhập ePort;

- Số điện thoại (smartphone) đăng ký nhận mã giao dịch online qua tin nhắn SMS;

- Địa chỉ Email nhận hóa đơn điện tử.

Đối với tài khoản thanh toán sau: Kiểm tra hợp đồng với Cảng để đảm bảo việc cho phép thanh toán sau các dịch vụ trên ePort.

Nếu đã đầy đủ thông tin thì ký xác nhận vào ô "ĐƠN VỊ TIẾP NHẬN" trên bản đăng ký. Phòng Kinh doanh xem xét và trình Lãnh đạo Cảng phê duyệt. Nếu không đầy đủ thông tin, Phòng Kinh doanh liên hệ với khách hàng để bổ sung thông tin.

- **Bước 3:** Lãnh đạo cảng phê duyệt hồ sơ đăng ký của khách hàng.

- **Bước 4:** Trung tâm Công nghệ thông tin tiếp nhận hồ sơ đăng ký hợp lệ của khách hàng từ Phòng Kinh doanh, cấp phát tài khoản sử dụng trên hệ thống ePort. Khách hàng nhận được tin nhấn SMS/Email thông báo tên tài khoản, mật khẩu mặc định.

- **Bước 5:** Khách hàng đăng nhập tài khoản để thay đổi mật khẩu (khách hàng tự quản lý mật khẩu) và kích hoạt tài khoản.

# PHẦN 2 - ĐĂNG KÝ DỊCH VỤ TRỰC TUYẾN

#### 1. Đăng nhập hệ thống

- **Bước 1:** Mở trình duyêt internet (FireFox, Google Chrome, ...), nhập vào địa chỉ: <u>https://eport.vimcdinhvu.com.vn</u>. Màn hình xuất đăng nhập xuất hiện:

| ⊖VIMC<br>DICH VŲ CẢNG<br>ePort   | ĐIỆN TỬ                |
|----------------------------------|------------------------|
| Tên đăng nhập *                  |                        |
| Vui lòng nhập tên đăng nhập      |                        |
| Mật khẩu *                       |                        |
| Vui lòng nhập mật khẩu           |                        |
| යි Đăng nhậ                      | ập                     |
| Đăng ký tài khoản                | Quên mật khẩu?         |
| <b>Trợ giúp:</b><br>0903 442 976 | Phiên bản:<br>3.1.21.0 |

- Bước 2:
  - + Đăng nhập bằng tài khoản và mật khẩu đã được Quản trị hệ thống cung cấp
- + Sau khi đăng nhập thành công, màn hình chính xuất hiện

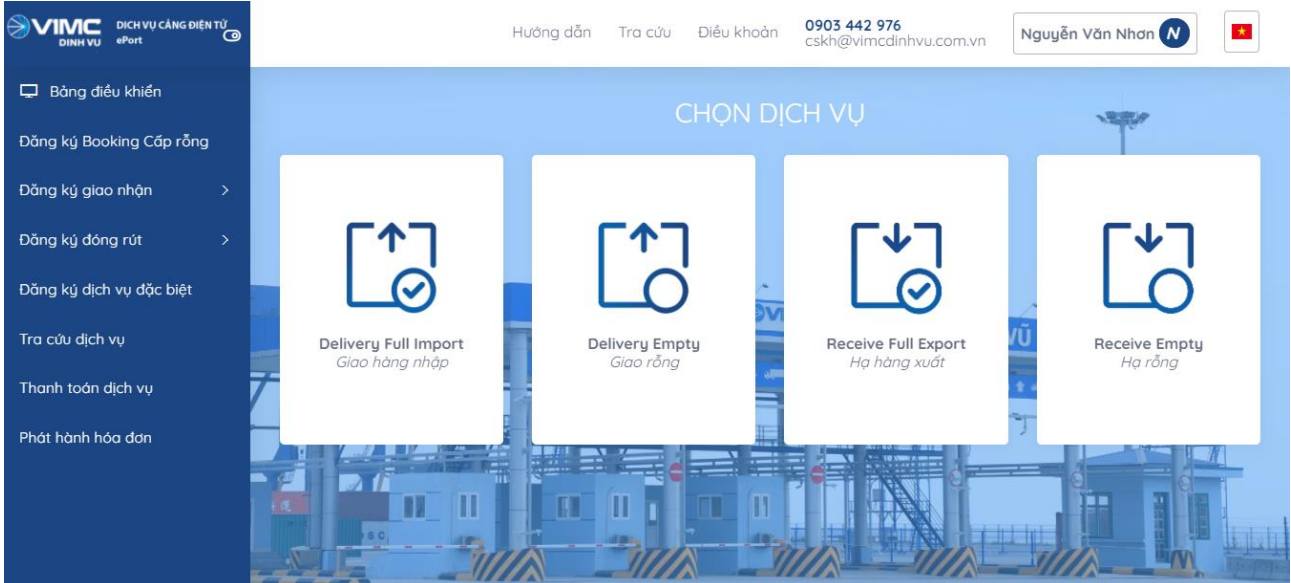

#### 2. Giao container hàng nhập

Sau khi đăng nhập, khách hàng chọn chức năng "Đăng ký giao nhận", chọn "Giao hàng nhập" hoặc chọn "Giao hàng nhập" trên giao diện hệ thống.

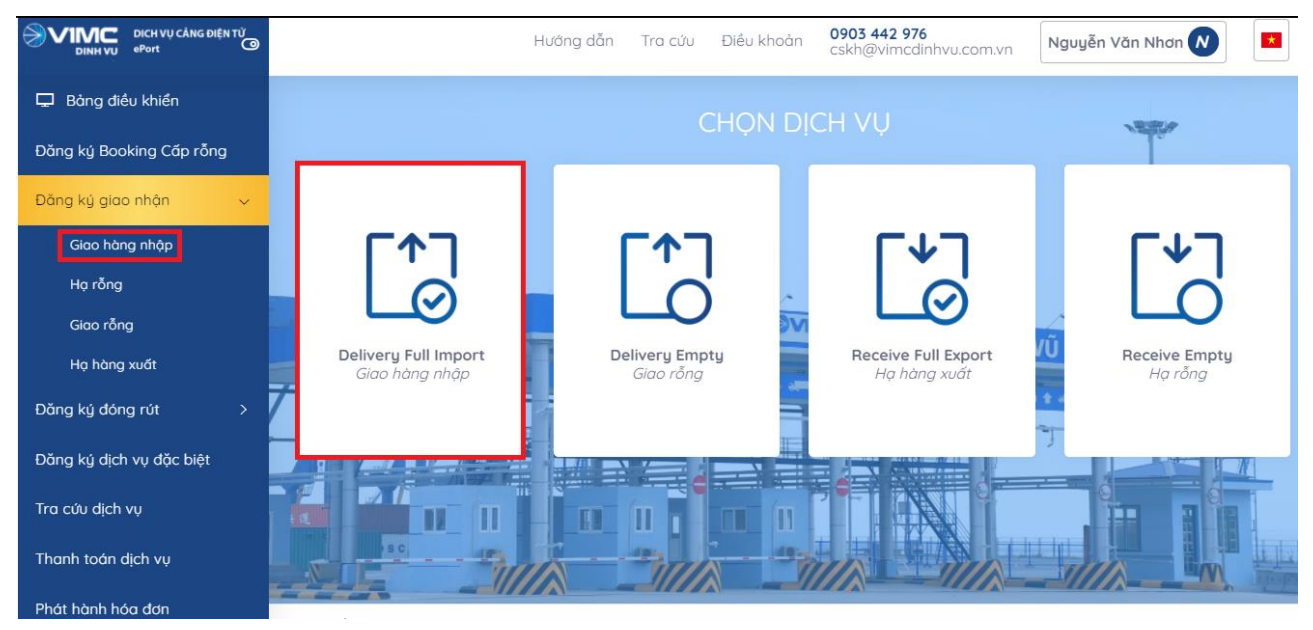

#### 2.1. Đăng ký giao hàng nhập

| DICH VŲ CẢNG ĐIỆN TỪ<br>DINH VU CỘPORT (ĐIỆN TỪ |                      | Hướng dẫn               | Tra cứu          | Điều khoản     | 0903 442 97<br>cskh@vimco | <b>'6</b><br>Jinhvu.com.vn | Nguyễn Văn Nh | nơn N    | *  |
|-------------------------------------------------|----------------------|-------------------------|------------------|----------------|---------------------------|----------------------------|---------------|----------|----|
| 🖵 Bảng điều khiển                               | Circle Landela       |                         |                  |                |                           |                            |               |          |    |
| Đăng ký Booking Cấp rỗng                        | Giao nang nhạp       |                         |                  |                |                           |                            |               | -        | U. |
| Đăng ký giao nhận >                             | (                    | 2                       | 3                | 4              |                           | 5                          | 6             | - 7      |    |
| Đăng ký đóng rút >                              | Khai báo DO hoặc Vận | Khai báo Container Khai | báo dịch vụ đính | Kiểm tra thông | g quan Khai bá            | io giao nhận 1             | Thanh toán    | Hoàn tất |    |
| Đăng ký dịch vụ đặc biệt                        | đơn                  |                         | kém              |                |                           |                            |               |          |    |
| Tra cứu dịch vụ                                 | Sử dụng eDO 🔶        | Vui lòng nhập DO        |                  |                | Số vận đơn *              | Vui lòng nhập số v         | ân đơn        |          | 1  |
| Thanh toán dịch vụ                              |                      |                         |                  |                |                           |                            |               |          | J  |
| Phát hành hóa đơn                               | Tên tàu * Vui là     | òng nhập tên tàu        |                  |                | Chuyến tàu *              | Vui lòng nhập chu          | yến tàu       |          | J  |
|                                                 |                      |                         |                  |                |                           |                            | Bước trước    | Tiếp tục |    |
|                                                 | E.                   |                         |                  |                |                           |                            |               |          |    |

- Khai báo/lựa chọn lệnh giao nhận - DO (lệnh giấy) hoặc lệnh giao nhận điện tử - eDO; Nhập vào số DO/eDO, số vận đơn (Bill), tên tàu, chuyến tàu, số container.

- *Lưu ý*:
  - Đối với các thông tin có ký hiệu "\*" (màu đỏ) người sử bắt buộc phải nhập, Hệ thống sẽ có cảnh báo ở góc phải phía trên của màn hình khi nhập không đầy đủ thông tin và không thể thực hiện các bước tiếp theo

\_

|                          | Hướng dẫn Tra cứu Điều khoản 0903 442 976<br>cskh@vimcdinhvu.com.vn Cảnh báo in Nhan Vi<br>Vưi lòng nhập đây đủ thông tin |
|--------------------------|----------------------------------------------------------------------------------------------------|
| 🖵 Bảng điều khiển        | Giao bàna phân                                                                                                    |
| Đăng ký Booking Cấp rỗng |                                                                                                    |
| Đăng ký giao nhận 🛛 🚿    |                                                                                                    |
| Đăng ký đóng rút >       | Khai báo DO hoặc Vận Khai báo Container Khai báo dịch vụ đính Kiểm tra thông quan Khai báo giao nhận Thanh toán Hoàn tất  |
| Đăng ký dịch vụ đặc biệt | adn kem                                                                                                    |
| Tra cứu dịch vụ          | Sử dụng eDO ◆ Vui lòng nhập DO Số vận đơn * Vui lòng nhập số vận đơn                                                      |
| Thanh toán dịch vụ       |                                                                                                    |
| Phát hành hóa đơn        | Tên tàu *       Vui lòng nhập tên tàu       Chuyến tàu *       Vui lòng nhập chuyến tàu         Bước trước       Tiếp tục |

Sau khi nhập đầy đủ thông tin, chọn nút "Tiếp tục"

| Giao hàng nhập              |                    |                              |                    |           |               |            | - 0            |
|-----------------------------|--------------------|------------------------------|--------------------|-----------|---------------|------------|----------------|
|                             | 2                  | 3                            | 4                  |           | 5             | 6          | 7              |
| Khai báo DO hoặc Vận<br>đơn | Khai báo Container | Khai báo dịch vụ đính<br>kèm | Kiểm tra thông qua | n Khai b  | páo giao nhận | Thanh toán | Hoàn tất       |
|                             |                    |                              |                    |           |               |            |                |
| Sư dụng eDO 🗢               | 1234               |                              | 50                 | /ạn dơn * | D1            |            |                |
| Tên tàu * ANPI              | HU10               |                              | Ch                 | yến tàu * | S231          |            |                |
|                             |                    |                              |                    |           |               | Βướς       | trước Tiếp tục |

- Hệ thống sẽ gửi mã xác thực (OTP) đến số điện thoại của người sử dụng/khách hàng đã đăng ký, thực hiện nhập mã xác thực:

# NHẬP MÃ XÁC NHẬN

| Mã xác nhận |         |          |
|-------------|---------|----------|
|             |         |          |
| 01:55       |         | )        |
|             | Gửi lại | Xác nhận |

- Sau khi nhập mã xác thực người sử dụng chọn "Xác nhận" để tới màn hình tiếp theo.

| Gia  | o hà  | ing            | nhập          |                     |             |                          |                       |            |                   |                 |                   | - 5           |
|------|-------|----------------|---------------|---------------------|-------------|--------------------------|-----------------------|------------|-------------------|-----------------|-------------------|---------------|
| Khai | i báo | 1<br>DO<br>đơn | hoặc Vận Khai | - 2<br>báo Containe | er Khai báo | 3<br>dịch vụ đính<br>kèm | 4<br>Kiểm tra thông q | uan Khai b | 5<br>áo giao nhận | 6<br>Thanh toán |                   | 7<br>Hoàn tất |
| l    |       | #              | Số Container  | Số DO               | Số vận đơn  | Kích cỡ ISO              | Hãng khai thác        | Hàng/rỗng  | Hàng phải niêm    | phong hải quan  | Tên tàu           | Ngày vào cả   |
|      |       | 1              | MRKU3738727   | 148345426           | MCB844761   | 45G0                     | MCC                   | F          | •                 |                 | TRIESTE<br>TRADER | 23/05/2019    |
| (    |       | 2              | SUDU6777595   | 148345426           | MCB844761   | 45G0                     | МСС                   | F          | •                 |                 | TRIESTE<br>TRADER | 23/05/2019    |
|      |       | 3              | MRKU4437230   | 148345426           | MCB844761   | 45G0                     | MCC                   | F          | •                 |                 | TRIESTE<br>TRADER | 23/05/2019    |
| 4    | 6     |                |               |                     |             |                          |                       |            |                   |                 |                   | ۱.            |
|      |       |                |               |                     |             |                          |                       |            |                   | Bu              | ớc trước          | Tiếp tục      |

#### 2.2.Khai báo container

- Người sử dụng tích chọn một hoặc nhiều container cần thực hiện lấy nguyên.

- Nếu không tích chọn container, hệ thống sẽ có cảnh báo ở góc phải phía trên của màn hình khi chọn tiếp tục, không thể qua bước tiếp theo.

| DINH VU OPOrt            | Hướng dẫn Tra cứu Điều khoản 0903 442 976<br>cskh@vimcdinhvu.com.vn Vui lòng chọn container để tiếp tục                   |
|--------------------------|----------------------------------------------------------------------------------------------------|
| 🖵 Bảng điều khiển        | Gigo bàng nhập                                                                                                    |
| Đăng ký Booking Cấp rỗng | Gido hung hirup                                                                                                    |
| Đăng ký giao nhận >      |                                                                                                    |
| Đăng ký đóng rút >       | Khai báo DO hoậc Vận Khai báo Container Khai báo dịch vụ đính Kiểm tra thông quan Khai báo giao nhận Thanh toán Hoàn tất  |
| Đăng ký dịch vụ đặc biệt | đơn kèm                                                                                                    |
| Tra cứu dịch vụ          | # Số Container Số DO Số vận đơn Hãng khai thác Kích cờ nội bộ Kích cờ ISO Hàng/rồng Hàng phải niêm phong hải quan Tên tàu |
| Thanh toán dịch vụ       |                                                                                                    |
| Phát hành hóa đơn        | Bước trước Tiếp tục                                                                                                    |
|                          |                                                                                                    |

Chú ý: Với những container có chì niêm phong hải quan thì khách hàng tích vào ô "Hàng phải niêm phong hải quan"

Sau đó chọn "Tiếp tục" để chuyển sang bước tiếp theo. Hoặc chọn "Quay lại" để quay lại bước trước đó.

| Gia | o hi   | àng            | ı nhập        |                   |             |                          |                       |            |                   |                 |                   | -             | :: |
|-----|--------|----------------|---------------|-------------------|-------------|--------------------------|-----------------------|------------|-------------------|-----------------|-------------------|---------------|----|
| Kha | ai bác | 1<br>DO<br>đơr | hoặc Vận Khai | 2<br>báo Containe | er Khai báo | 3<br>dịch vụ đính<br>kèm | 4<br>Kiểm tra thông q | uan Khai b | 5<br>áo giao nhận | 6<br>Thanh toán |                   | 7<br>Hoàn tất |    |
|     |        | #              | Số Container  | Số DO             | Số vận đơn  | Kích cỡ ISO              | Hãng khai thác        | Hàng/rỗng  | Hàng phải niêm    | phong hải quan  | Tên tàu           | Ngày vào cả   |    |
|     |        | 1              | MRKU3738727   | 148345426         | MCB844761   | 45G0                     | MCC                   | F          | •                 |                 | TRIESTE<br>TRADER | 23/05/2019    |    |
|     |        | 2              | SUDU6777595   | 148345426         | MCB844761   | 45G0                     | MCC                   | F          | •                 |                 | TRIESTE<br>TRADER | 23/05/2019    |    |
|     | ~      | 3              | MRKU4437230   | 148345426         | MCB844761   | 45G0                     | MCC                   | F          |                   |                 | TRIESTE<br>TRADER | 23/05/2019    |    |
|     | •      |                |               |                   |             |                          |                       |            |                   |                 |                   | ۱.            |    |
|     |        |                |               |                   |             |                          |                       |            |                   | Ви              | rớc trước         | Tiếp tục      |    |

# 2.3.Khai báo dịch vụ đính kèm

|          | nàng nhập                     |                       |                                   |                          |                         |                 | _             |
|----------|-------------------------------|-----------------------|-----------------------------------|--------------------------|-------------------------|-----------------|---------------|
| íhai bá  | 1<br>to DO hoặc Vận Kh<br>đơn | 2<br>ai báo Container | 3<br>Khai báo dịch vụ đính<br>kèm | 4<br>Kiểm tra thông quan | 5<br>Khai báo giao nhận | 6<br>Thanh toán | 7<br>Hoàn tất |
| Dịch     | vụ đính kèm                   |                       |                                   |                          |                         |                 |               |
| #        | Số Container D                | )ịch vụ đính kèm      |                                   |                          |                         |                 |               |
| 1        | MRKU4437230                   |                       |                                   |                          |                         |                 | G             |
|          |                               |                       |                                   |                          |                         |                 |               |
| lạn      | điện lạnh và                  | lưu bãi               |                                   |                          |                         |                 |               |
| Hạn<br># | điện lạnh và<br>Số Container  | lưu bãi<br>Thời gian  | rút điện                          |                          | Thời gian lưu bãi       |                 |               |

- Tại đây, người sử dụng chọn dịch vụ đính kèm

Giao hàng nhập - 00 Cân dịch vụ Cân Container hạ bãi chờ xuất tàu Khai báo DO hoăc Vân in tất đơn Cân Container dùng xe cảng vận chuyển Cân Container dùng xe chủ hàng vận chuyển Dịch vụ đính kèn HUN TRÙNG CONTAINER # Số Container KIỂM DỊCH CONTAINER MRKU4437230 1 G 

#### Hạn điện lạnh và lưu bãi

| # | Số Container | Thời gian rút điện     | Thời gian lưu bãi      |
|---|--------------|------------------------|------------------------|
| 1 | MRKU4437230  | 24/09/2021 11:59:59 CH | 24/09/2021 11:59:59 CH |
|   |              |                        | Bước trước             |

- Nếu có nhiều container, người sử dụng có thể sử dụng nút "clone" để clone các dịch vụ đã chọn từ 1 cont sang các cont khác

| #     |                           |                    |                       |                     |                    |            |          |
|-------|---------------------------|--------------------|-----------------------|---------------------|--------------------|------------|----------|
|       | Số Container              | Thời gian          | rút điện              |                     | Thời gian lưu bãi  |            |          |
| ạn    | điện lạnh                 | và lưu bãi         |                       |                     |                    |            |          |
| 1     | MRKU4437230               | Cân dịch vụ 🗙      |                       |                     |                    |            | 6        |
| #     | Số Container              | Dịch vụ đính kèm   |                       |                     |                    |            |          |
| ịch   | ı vụ đính kè              | èm                 |                       |                     |                    |            |          |
|       | đơn                       |                    | kèm                   |                     |                    |            |          |
| ai bá | io DO hoặc Vận            | Khai báo Container | Khai báo dịch vụ đính | Kiểm tra thông quan | Khai báo giao nhận | Thanh toán | Hoàn tất |
|       |                           |                    |                       | 4                   | 5                  | 6          | 7        |
|       |                           |                    |                       |                     |                    |            |          |
|       | i an i gi i i i i i i i i |                    |                       |                     |                    |            | -        |

- Đối với container chọn dịch vụ lưu bãi thì khách hàng phải chọn thêm hạn lưu bãi.
- Đối với container lạnh khách hàng bắt buộc phải chọn dịch vụ "cắm điện container lạnh" và thời hạn rút điện.

# Dịch vụ đính kèm # Số Container Dịch vụ đính kèm 1 MRKU4437230 CẨM ĐIỆN CONTAINER LẠNH ×

| Số Container          | Thời gian rút                   | điện                                                 |                       | Thời gian lưu bãi                                 |                            |
|-----------------------|---------------------------------|------------------------------------------------------|-----------------------|---------------------------------------------------|----------------------------|
| MRKU4437230           | 24/12/2020                      | 11:59:59 CH                                          |                       | 24/09/2021 11:59:59 C                             | н                          |
|                       |                                 |                                                      |                       |                                                   | Bước trước                 |
|                       |                                 | Hướng dẫn sử dụng T                                  | ra cứu Điểu kho       | bản Lỗi<br>V Vi làng chon dịch<br>cho contairer M | - C)                       |
| Giao hà               | àng nhập                        |                                                      |                       | Lỗi<br>Vui lõng chọn dịch<br>container: MCRU2     | ivu luu bili cho<br>273550 |
| Khai báo Di<br>Vận đe | 2<br>D hoặc Khai bảo Contz<br>m | 3<br>ainer Khai báo dịch vụ đỉnh Kiếm tra thờ<br>kêm | ng quan Khai báo giao | 6<br>nhận Thanh toán                              | Hoàn tất                   |
| Dịch vụ               | đính kèm                        |                                                      |                       |                                                   |                            |
| 1 MCR                 | uzo73550 КіЁм но                | A CONTAINER ×                                        |                       |                                                   | 6                          |
| Hạn điệ               | n lạnh và lưu b                 | āi                                                   |                       |                                                   |                            |
| # 5                   | ó Container                     | Thời gian rút điện                                   | Thờ                   | i gian lưu bãi                                    |                            |
|                       |                                 |                                                      |                       |                                                   |                            |

- Nếu tại màn hình này, người sử dụng không chọn hạn điện lạnh và lưu bãi thì thời gian này sẽ tự lấy theo ngày "hạn lệnh" ở bước 5 "Khai báo giao nhận".

- Cuối cùng chọn "Tiếp tục" để chuyển sang bước tiếp theo hoặc chọn "Quay lại" để quay lại bước trước đó.

6

#### 2.4.Kiểm tra thông quan

| i bá    | 0 DO hoặc Vân K                                   | 2<br>hai báo Container                               | 3<br>Khai báo dịch vụ đ          | Iính Kiểm tra thông qu           | 5<br>an Khai báo giao nh           | ân Than                  | 6<br>Ih toán                                 | - 7<br>Hoàn tất               |
|---------|---------------------------------------------------|------------------------------------------------------|----------------------------------|----------------------------------|------------------------------------|--------------------------|----------------------------------------------|-------------------------------|
|         |                                                   |                                                      |                                  |                                  | _                                  |                          |                                              |                               |
|         | đơn                                               |                                                      | kèm                              |                                  |                                    |                          |                                              |                               |
| 3à      | <sup>đơn</sup><br>n có thể bỏ                     | qua bước nà                                          | kèm<br>XY                        |                                  |                                    | Ki                       | ểm tra thông qua                             | n                             |
| 3ạ<br># | đơn<br>n có thể bỏ<br>Số Container                | qua bước nà<br>Số vận đơn                            | kèm<br>XŲ<br>Kích cỡ ISO         | Tên tàu                          | Ngày vào cảng                      | Ki<br>Vị trí             | ểm tra thông qua<br>Tình trạng hải           | n<br>i quan                   |
| 3ạ<br># | dơn<br>n có thể bỏ<br>Số Container<br>MRKU4437230 | <mark>qua bước nà<br/>Số vận đơn</mark><br>MCB844761 | kèm<br>DY<br>Kích cỡ ISO<br>45G0 | <b>Tèn tàu</b><br>TRIESTE TRADER | <b>Ngày vào cảng</b><br>23/05/2019 | <b>Vị trí</b><br>AB42031 | ểm tra thông qua<br>Tình trạng hải<br>Chưa k | n<br>i <b>quan</b><br>iểm tra |

- Người sử dụng chọn "Kiểm tra thông quan" để thực hiện gửi thông điệp tới hệ thống VASSCM của cơ quan hải quan.

| iao I        | hàng nhập                    |                                          |                                |                                  |                             |                          | - :                                                              |
|--------------|------------------------------|------------------------------------------|--------------------------------|----------------------------------|-----------------------------|--------------------------|------------------------------------------------------------------|
| (hai bi      | 1<br>áo DO hoặc Vận<br>đơn   | 2<br>Khai báo Container                  | 3<br>Khai báo dịch vụ đ<br>kèm | 4<br>Iính Kiểm tra thông quar    | 5<br>Khai báo giao nhận     | Thank                    | 6 7<br>h toán Hoàn tất                                           |
|              |                              |                                          |                                |                                  |                             |                          |                                                                  |
| Вç           | in có thể bở                 | ở qua bước nà                            | άy                             |                                  |                             | Kiể                      | m tra thông quan                                                 |
| Bọ<br>#      | IN CÓ thế bở<br>Số Container | ở qua bước nờ<br>Số vận đơn              | ່ນ<br>Kích cỡ ISO              | Tên tàu                          | Ngày vào cảng               | Kiể<br>Vị trí            | ểm tra thông quan<br>Tình trạng hải quan                         |
| Вç<br>#<br>1 | Số Container<br>MRKU4437230  | b qua bước nà<br>Số vận đơn<br>MCB844761 | Kích cỡ ISO<br>45G0            | <b>Tên tàu</b><br>TRIESTE TRADER | Ngày vào cảng<br>23/05/2019 | Kiế<br>Vị trí<br>AB42031 | <mark>ẩm tra thông quan Tình trạng hải quan Chưa kiểm tra</mark> |

- Sau khi tiến hành kiểm tra, người sử dụng sẽ nhận được thông điệp tình trạng thông quan của container đó từ hệ thống VASSCM là "Thông quan"

| 10   | hàng nhập                |                   |                        |                          |                     |         |                  | -          |
|------|--------------------------|-------------------|------------------------|--------------------------|---------------------|---------|------------------|------------|
| (    | 1                        | 2                 | 3                      |                          | 5                   |         | 6                | - 7        |
| ai ا | báo DO hoặc K<br>/ân đơn | hai báo Container | Khai báo dịch v<br>kèm | rụ đính Kiểm tra thông q | uan Khai báo giao n | ihận Th | ianh toán        | Hoàn tất   |
|      |                          |                   |                        |                          |                     | 1       | Kiểm tra thông q | uan        |
| #    | Số Container             | Số vận đơn        | Kích cỡ ISO            | Tên tàu                  | Ngày vào cảng       | Vị trí  | Tình trạng hải   | quan       |
|      |                          |                   |                        | MAEDOK ATLANTIC          | 11/07/2010          | PK11012 | Đủ điều kiên     | thông guan |
| 1    | MRKU6675983              | 583390534         | 22G0                   | MAERSK ATLAINTIC         | 11/07/2015          | DKTIOIS | Du uleu kiçil    | thong quan |

- Chọn "Tiếp tục" để chuyển sang bước tiếp theo hoặc chọn "Quay lại" để quay lại bước trước đó.

- Hoặc người sử dụng có thể "tiếp tục" bỏ qua bước "kiểm tra thông quan" hệ thống sẽ có hiển thị thông báo

| Container chưa kiểm tra hoặc k<br>tục?                                                                      | không đủ điều kiện. Bạn có muốn tiếp                |     |
|----------------------------------------------------------------------------------------------------|-----------------------------------------------------|-----|
|                                                                                                    | OK Hủy                                              |     |
| 2.5.Khai báo giao nhận                                                                                      |                                                     |     |
| Giao hàng nhập                                                                                              |                                                     | - 0 |
| 1     2     3       Khai báo DO hoặc Vận     Khai báo Container     Khai báo dịch vụ đính       đơn     kèm | 4 5 6<br>a thông quan Khai báo giao nhận Thanh toán |     |
| Hạn lệnh *                                                                                                  | Người nhận hàng *                                   |     |
| 04/04/2022 23:59:59                                                                                         | nguyen van a                                        |     |
| Người đại diện *                                                                                            | Số điện thoại *                                     |     |
| nguyen van dai dien                                                                                         | 0941158077                                          |     |
| Nơi trả rỗng *                                                                                              | Phương tiện *                                       |     |
| Vui lòng nhập nơi trả rỗng                                                                                  | Xe                                                  | ~   |
| Chứng từ gốc *                                                                                              |                                                     |     |

- Nhập các thông tin trên giao diện (các thông tin bắt buộc nhập sẽ có dấu "\*"). Nhấn "Tiếp tục" để chuyển sang bước tiếp theo hoặc chọn "Quay lại" để quay lại bước trước đó.

- Người sử dụng có thể lựa chọn phương tiện giao nhận là xe hoặc sà lan. Đối với phương tiện sà lan thì người sử dụng khai báo: tên sà lan, năm, số chuyến.

- Người dùng thực hiện gán file chừng tứ gốc lên hệ thống.

Trường hợp khách hàng nhập thiếu thông tin hệ thống sẽ đưa ra cảnh báo

| DINH VU CÂNG ĐIỆN TỬ<br>DINH VU CÔNG ĐIỆN TỬ<br>ĐINH VU CÔNG ĐIỆN TỬ | Hướng dẫn Tra c                                       | :ứu Điều khoản <b>0903 442 976</b><br>cskh@vimcdinhvu.com.vr | Cảnh báo<br>Vui lòng nhập đầy đủ thông tin |
|----------------------------------------------------------------------|-------------------------------------------------------|--------------------------------------------------------------|--------------------------------------------|
| 🖵 Bảng điều khiển                                                    |                                                       |                                                              |                                            |
| Đăng ký Booking Cấp rỗng                                             | Giao hàng nhập                                        |                                                              | - 0                                        |
| Đăng ký giao nhận >                                                  |                                                       |                                                              | 6 7                                        |
| Đăng ký đóng rút >                                                   | Khai báo DO hoặc Vận Khai báo Container Khai báo dịch | vụ đính Kiểm tra thông quan Khai báo giao nhận               | Thanh toán Hoàn tất                        |
| Đăng ký dịch vụ đặc biệt                                             | đơn kèm                                               |                                                              |                                            |
| Tra cứu dịch vụ                                                      | Hạn lệnh *<br>04/04/2022 23:59:59                     | Người nhận hàng *                                            |                                            |
| Thanh toán dịch vụ                                                   | Người đại diện *                                      | Số điện thoại *                                              |                                            |
| Phát hành hóa đơn                                                    | Vui lòng nhập người đại diện                          | 0941158077                                                   |                                            |
|                                                                      | Nơi trả rỗng *                                        | Phương tiện *                                                |                                            |
|                                                                      | Yui lòng nhập nơi trả rỗng                            | Хе                                                           | ~                                          |
|                                                                      | Chứng từ gốc *                                        |                                                              |                                            |

#### 2.6. Thanh toán

| Giao hàng nhập                                                                 |                                               | - 0                             |
|--------------------------------------------------------------------------------|-----------------------------------------------|---------------------------------|
| 1 2 3<br>Khai báo DO hoặc Vận đơn Khai báo Container Khai báo dịch vụ đính kèm | 4 5<br>Kiểm tra thông quan Khai báo giao nhận | Thanh toán Hoàn tất             |
| Mã số thuế                                                                     | Số điện thoại                                 |                                 |
| 0100101682                                                                     | 0817298234                                    |                                 |
| Tên công ty thanh toán                                                         |                                               |                                 |
| Portlogics JSC                                                                 |                                               |                                 |
| Địa chỉ                                                                        |                                               |                                 |
| Hải Phòng                                                                      |                                               |                                 |
| Email xuất Hóa đơn                                                             |                                               |                                 |
| quyet.vu@portlogics.com.vn                                                     |                                               |                                 |
|                                                                                |                                               | Kiểm tra thông tin và tính tiền |
|                                                                                |                                               | Bước trước Tiếp tục             |

- Tại đây, các thông tin được hiển thị theo thông tin tài khoản đang đăng nhập và người sử dụng có thể chỉnh sửa lại các thông tin trên.

- Sau khi người sử dụng chỉnh sửa các thông tin trên giao diện (nếu cần) thì chọn nút "Kiểm tra thông tin và tính tiền" để xem thông tin thanh toán và thực hiện tính tiền.

| Giao hàng nhập                |                         |                                |                          |                         |              | - 0                 |
|-------------------------------|-------------------------|--------------------------------|--------------------------|-------------------------|--------------|---------------------|
| 1<br>Khai báo DO hoặc Vận đơn | 2<br>Khai báo Container | 3<br>Khai báo dịch vụ đính kèm | 4<br>Kiểm tra thông quan | 5<br>Khai báo giao nhận | Thanh toán   | 7<br>Hoàn tất       |
| Mã số thuế                    |                         |                                | Số điện tho              | ņại                     |              |                     |
| 0100101682                    |                         |                                | 0817298                  | 3234                    |              |                     |
| Tên công ty thanh toán        |                         |                                |                          |                         |              |                     |
| Portlogics JSC                |                         |                                |                          |                         |              |                     |
| Địa chỉ                       |                         |                                |                          |                         |              |                     |
| Hải Phòng                     |                         |                                |                          |                         |              |                     |
| Email xuất Hóa đơn            |                         |                                |                          |                         |              |                     |
| quyet.vu@portlogics.com       | n.vn                    |                                |                          |                         |              |                     |
|                               |                         |                                |                          |                         | Kiểm tra thô | ng tin và tính tiền |
|                               |                         |                                |                          |                         | But          | ớc trước Tiếp tục   |

- Tại đây, người sử dụng chọn "Kiểm tra thông tin và tính tiền" để xem thông tin thanh toán và thực hiện tính tiền.

Số EIO: E201224090543603

| # | Mã cước | Tên cước                              | Số lượng | Đơn giá | Thành tiền | Thuế suất             | Tiền thuế   | Tổng tiền                 |
|---|---------|---------------------------------------|----------|---------|------------|-----------------------|-------------|---------------------------|
| 1 | NH      | Cước nâng container hàng              | 1        | 690.000 | 690.000    | 10 %                  | 69.000      | 759.000                   |
| 2 | NH      | Cước nâng hạ giảm 10% theo CV ABC/CHP | 1        | -69.000 | -69.000    | 10 %                  | -6.900      | -75.900                   |
|   |         |                                       |          |         | Tổn<br>Tổn | g tiền<br>g tiền thuế |             | 683.100 VND<br>62.100 VND |
|   |         |                                       |          |         |            | Thanh toán tại quầ    | iy Thanh to | án Vietcombank            |
|   |         |                                       |          |         |            |                       | Bước tru    | ước Tiếp tục              |

- Người sử dụng có thể chọn "Thanh toán trả sau" hoặc "Thanh toán tại quầy" để chuyển sang bước 7 "Hoàn tất". Hoặc có thể chọn "Thanh toán Vietcombank" hoặc "tiếp tục" để thực hiện thanh toán online.

Chọn Phương thức thanh toán

Chọn phương thức thanh toán rồi chọn "Tiếp tục". Sau đó chọn "Thanh toán"

|        | Thanh toán qu  | ét mã <mark>VNPAY</mark> ¤R |   |
|--------|----------------|-----------------------------|---|
|        | Thẻ ATM và tà  | i khoản ngân hàng           | ~ |
| VISA 😂 | Thẻ thanh toái | n quốc tế                   | ~ |
| VNPAY  | Ví điện tử     |                             |   |
|        |                | QUAY LẠI                    |   |

- Nhập các thông tin để thực hiện thanh toán rồi chọn "Xác thực" để nhận mã OTP.

| IÓNG THANH TOÁN<br>VNPAY-QR                                    |                                                       | *        |
|----------------------------------------------------------------|-------------------------------------------------------|----------|
| Quý khách vui lòng không tắt trình duyệt cho đến khi           | nhận được kết quả giao dịch trên website. Xin cảm ơn! | ×        |
| Úng dụng mobile quét mã QR<br>┌── <b>VNPAY</b> ལལ<br>□◎◎◎◎◎◎◎◎ | Thanh toán qua Ngân hàng NC                           | B<br>NCB |
|                                                                |                                                       |          |
| └── Scan to Pay └──<br>Thanh toán trực tuyến<br>683.100 VND    | XÁC THỰC                                              |          |
| Hướng dẫn thanh toán?                                          | HŮY                                                   |          |

- Nhập mã OTP nhận được rồi chọn "Thanh toán" để thực hiện thanh toán

| cón<br>VI | όng thanh toán<br>/ΝΡΑΥ-QR                                                                        |               |
|-----------|---------------------------------------------------------------------------------------------------|---------------|
|           |                                                                                                   |               |
|           | Quý khách vui lòng không tắt trình duyệt cho đến khi nhận được kết quả giao dịch trên website.    | Xin cảm ơn! × |
|           | Xác thực OTP                                                                                      |               |
|           | OTP đã được gửi về số điện thoại đăng ký. Quý khách vui lòng<br>nhập OTP để tiếp tục thực hiện GD |               |
|           | 0 123456                                                                                          |               |
|           |                                                                                                   |               |
|           | THANH TOÁN                                                                                        |               |
|           | ———— Ноặс ————                                                                                    |               |
|           | HŮY                                                                                               |               |
|           |                                                                                                   |               |

- 2.7.Hoàn tất (In phiếu giao nhận từng cont, xuất hóa đơn)
- Chọn mẫu in, thực hiện in và chọn "Hoàn thành"

| Sia | o hàng nhập                         |                               |                                       |                           |                              | – c   |
|-----|-------------------------------------|-------------------------------|---------------------------------------|---------------------------|------------------------------|-------|
| tha | 1<br>ai báo DO hoặc Vận Khai<br>đơn | 2<br>báo Container Khai báo c | 3<br>dịch vụ đính Kiểm tra thôn<br>àm | g quan Khai báo giao nhận | 6 7<br>Thanh toán Hoàn t     | aít   |
|     | Số Container                        | Số vận đơn                    | Kích cỡ ISO                           | Tên tàu                   | Ngày vào cảng                |       |
|     | PONU2105726                         | MCD047806                     | 22G0                                  | MAERSK ATLANTIC           | 15/10/2020                   |       |
|     |                                     |                               |                                       |                           |                              |       |
|     |                                     |                               |                                       | In phiếu cho từng cont    | In phiếu tất cả Phát hành hó | a đơn |

- In phiếu cho từng cont

|                                |                        |                      |                | Add: Khu o<br>Tel: 0225.              | công ngh<br>.3260 83 | <b>C</b><br>liệp Đình<br>5 - Fax: | <b>ÅNG</b><br>Vũ, Ph<br>0225.32 | VIMC ĐÌNH VŨ<br>hường Đông Hải 2, Q<br>260 836 - Website: ht | .Hải An - TP.H<br>tp://vimcdinhvu | ải Phòng<br>J.com.vn |
|--------------------------------|------------------------|----------------------|----------------|---------------------------------------|----------------------|-----------------------------------|---------------------------------|--------------------------------------------------------------|-----------------------------------|----------------------|
| Ô8                             |                        | (ELEC                | TRO            | LÊNH GIA                              | AO NH                | ÂN Đ                              | I <mark>ÊN 1</mark><br>Chan     | ් <b>ሆ</b><br>IGE ORDER)                                     | Lấy ng                            | guyên                |
| Số lệnh:<br>Ref.No             | E2204041               | 02641317/01          | /01            | Ngày phát hành<br>Issued date         | h: 04/04/2           | 2022 22:2                         | 26:41                           | Giá trị để<br>Valid to d                                     | ate                               |                      |
| Giao cho/Nh<br>Delivery to/Red | ân của:<br>covery from | chiến chó/o          | chó ch         | iến/0941158038                        |                      |                                   |                                 |                                                              |                                   |                      |
| Hàng nội/ng<br>Local/Foreign   | oại:                   | HÀNG NỘI             |                | Nơi trả hàng/vỏ<br>F/E Return Locatio | b:<br>on             |                                   |                                 | Hạn điệ<br>Plugin D                                          | ate                               |                      |
| Lệnh giao hà<br>D.O/ BN Ref    | ang/BN:                |                      |                | Hãng tàu:<br>Vessel Opr               | ALP                  |                                   |                                 | Số HĐ/F<br>Invoice/Receipt                                   | No                                |                      |
| Số Cont<br>Cont No             | MISS8730               | 010                  | Hãng<br>Opera  | Cont                                  | ALP                  | Tàu c<br>Vesse                    | <b>huyến</b><br>Woy             | ATRI CAPE 1100n/1100                                         | x                                 |                      |
| Loại Cont<br>Size/Type         | 20DC                   | Trạng thái<br>Status | F              | Trọng lượng<br>Weight                 | 23                   | Ngày<br>Load/L                    | xếp/dỡ<br>Disc D/T              |                                                              |                                   |                      |
| Số B/L<br>B/L No               | 52523525               |                      | Nhiệt<br>Reefe | độ<br>Temp                            |                      | IMO<br>(DG)                       |                                 | Siêu trường/ siêu<br>trọng<br>OH/OW/OL/ES                    |                                   |                      |
| Số chì<br>Shipper's Seal       | 5252//                 |                      | Số ch<br>Custo | nì <b>HQ</b><br>ms Seal               |                      |                                   |                                 | Cảng đi/đến/đích<br>PL/PD/FD                                 | /NCONE/                           |                      |
| Phương án<br>Service           | Bãi <=> Xe             |                      | Thôn<br>Vent   | g gió                                 |                      | Vi tri<br>Locatio                 | on                              |                                                              | Thanh toán<br>Payment             | Thu sau              |
| Ghi chú<br>Remarks             |                        |                      |                |                                       |                      |                                   |                                 |                                                              | Công ty TNH<br>GLS Việt Nan       | H Transworld         |
|                                |                        |                      |                |                                       |                      |                                   |                                 | Hạn lưu bãi:<br>Storage Date                                 |                                   |                      |
| In bởi/Print E                 | v: steven              |                      |                |                                       |                      |                                   |                                 | Ngày in//                                                    | PrintDate: 05/04/                 | 2022 09:57:2         |

- Xem hóa đơn

|                                    | HÓA ĐƠN GIÁ<br>(VAT IA<br>Bản thể hiện cũ | TRỊ GL<br>VOICE)<br>a hóa đơn điện | A TĂNO        | Ký hiệu (Seria<br>Số (No.): | d): 1С22ТАА<br>б |
|------------------------------------|-------------------------------------------|------------------------------------|---------------|-----------------------------|------------------|
| DINH VU                            | (Electronic i                             | woice display)                     |               |                             |                  |
|                                    | Ngày (date) 21 tháng (n                   | ionth) 02 năm (y                   | ear) 2022     |                             |                  |
| Đơn vị bán hàng (Seller): CÔNG T   | Y CỔ PHÀN CẢNG VIMC ĐÌ                    | NH VŨ                              |               |                             |                  |
| Mā số thuế (Tax code): 0201190939  |                                           |                                    |               |                             |                  |
| Địa chỉ (Address): Khu Kinh Tế Đù  | nh Vũ - Cát Hải, Phường Đông              | Hải 2, Quận Hả                     | i An, Thành P | hố Hải Phòng, Việt          | Nam              |
| Điện thoại (Tel): 02253260835      | Fax:                                      | Websi                              | te:           |                             |                  |
| Số tài khoản (Account No.):        | Ngân hàng (Bank)                          |                                    |               |                             |                  |
| Họ tên người mua hàng (Customer    | s name): CÔNG TY CÔ PHÀN                  | CẢNG HẢI PH                        | IÒNG          |                             |                  |
| Tên đơn vị (Company's name): CÔN   | NG TY CỔ PHÀN CẢNG HẢI I                  | PHÒNG                              |               |                             |                  |
| Mã số thuế (Tax code): 0200236845  |                                           |                                    |               |                             |                  |
| Địa chỉ (Address): Số 8A đường Trả | in Phú, phường Máy Tơ, quận !             | Ngô Quyền, thà                     | nh phố Hải Ph | òng,Việt Nam                |                  |
| Số tài khoản (Account No.):        | Ngân hàng (Bank).                         |                                    |               |                             |                  |
| Hình thức thanh toán (Payment me   | thod): TM/CK                              |                                    |               |                             |                  |
| Ghi chú (Note):                    |                                           |                                    |               |                             |                  |
| STT Tên hàng                       | hóa, dịch vụ                              | Đơn vị tính                        | Số lượng      | Đơn giá                     | Thành tiền       |
| (No.) (Desc                        | ription)                                  | (Unit)                             | (Quantity)    | (Unit price)                | (Amount)         |
| 1                                  | 2                                         | 3                                  | 4             | 5                           | 6 = 4 x 5        |

#### 3. Giao container rong

Người sử dụng có thể chọn "Giao rỗng" từ thực đơn menu hoặc có thể chọn "Giao rỗng" trên giao diện hệ thống.

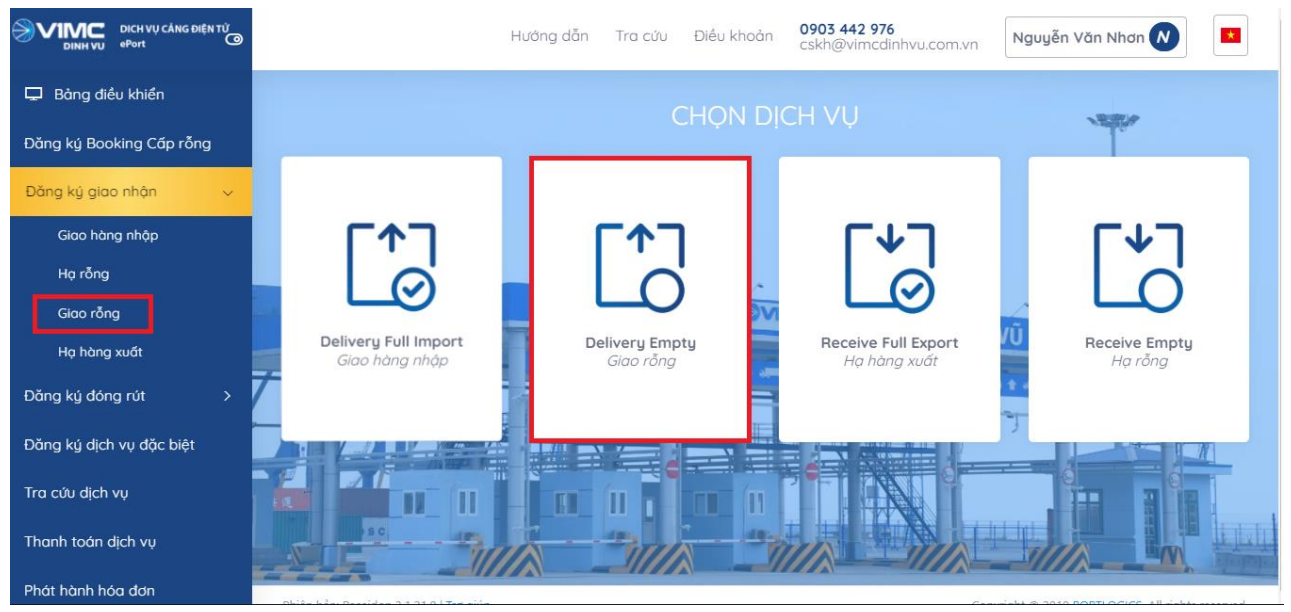

#### 3.1.Khai báo eBooking

- Sau khi người sử dụng lựa chọn "Đăng ký giao nhận" và chọn "Giao rỗng" tại trang chủ, hệ thống chuyển đến trang dịch vụ giao rỗng:

|                          |                  | Hướng dẫn               | Tra cứu Điều khoản             | 0903 442 976<br>cskh@vimcdinhvu.com. | Vn              | yễn Văn Nhơn N     | × |
|--------------------------|------------------|-------------------------|--------------------------------|--------------------------------------|-----------------|--------------------|---|
| 🖵 Bảng điều khiển        |                  |                         |                                |                                      |                 |                    |   |
| Đăng ký Booking Cấp rỗng | Giao rỗng        |                         |                                |                                      |                 | -                  | 0 |
| Đăng ký giao nhận >      |                  |                         |                                |                                      |                 |                    |   |
| Đăng ký đóng rút >       | Khai báo Booking | 2<br>Khai báo Container | 3<br>Khai báo dịch vụ đính kèm | 4<br>Khai báo giao nhận              | 5<br>Thanh toán | 6<br>Hoàn tất      |   |
| Đăng ký dịch vụ đặc biệt |                  |                         |                                |                                      |                 |                    |   |
| Tra cứu dịch vụ          |                  | Booking                 | Vui lòng nhập booking          |                                      |                 |                    |   |
| Thanh toán dịch vụ       | 7                |                         |                                |                                      |                 | Bước trước Tiếp tụ | c |
| Phát hành hóa đơn        |                  |                         |                                |                                      |                 |                    | A |

- Hệ thống cho phép người sử dụng nhập số Booking vào ô tương ứng.

| DICH VŲ CẨNG ĐIỆN TỬ<br>ĐINH VU PPort |                                                                                                    |                            | Hướng             | g dẫn 📑   | Γra cứu      | Điều khoản         | 0903 442 976<br>cskh@vimcdinhvu.c  | om.vn         | Nguyễn Văn Nhơr                 |              | * |
|---------------------------------------|----------------------------------------------------------------------------------------------------|----------------------------|-------------------|-----------|--------------|--------------------|------------------------------------|---------------|---------------------------------|--------------|---|
| 🖵 Bảng điều khiển                     |                                                                                                    |                            |                   |           |              |                    |                                    |               |                                 |              |   |
| Đăng ký Booking Cấp rỗng              |                                                                                                    | Giao rỗng                  |                   |           |              |                    |                                    |               |                                 | - :          | 0 |
| Đăng ký giao nhận >                   |                                                                                                    | $\bigcirc$                 |                   |           |              |                    |                                    | G             |                                 |              |   |
| Đăng ký đóng rút >                    |                                                                                                    | Khai báo Booking           | 2<br>Khai báo Cor | ntainer H | (hai báo dịc | 3<br>h vụ đính kèm | 4<br>Khai báo giao nhận            | 5<br>Thanh to | pán Ho                          | 6<br>Dàn tất |   |
| Đăng ký dịch vụ đặc biệt              |                                                                                                    |                            |                   |           |              |                    |                                    |               |                                 |              |   |
| Tra cứu dịch vụ                       |                                                                                                    |                            |                   | Booking 🖨 | A62BA        | 1122               |                                    |               |                                 |              |   |
| Thanh toán dịch vụ                    | 7                                                                                                    |                            |                   |           |              |                    |                                    |               | Bước trước                      | Tiếp tục     |   |
| Phát hành hóa đơn                     |                                                                                                    |                            |                   |           |              |                    |                                    |               |                                 |              |   |
|                                       | the survey of the local division of the local division of the loca | · · · · · · · · · · · · // | 7/ 2///4          |           |              |                    | THE R. P. LEWIS CO., LANSING MICH. |               | Concernent Party and Concernent | and a summer | 4 |

Hướng dẫn sử dụng ePort

- *Lưu ý:* Người sử dụng không nhập số Booking và nhấn "Tiếp tục" thì hệ thống sẽ có cảnh báo ở góc phải phía trên của màn hình và không thể qua bước tiếp theo.

|                          | н                        | lướng dẫn Tra c     | ứu Điều khoản        | 0903 442 976<br>cskh@vimcdinhvu.com.v | n All <mark>C</mark> å | nh báo in Nhơn 🕢    |
|--------------------------|--------------------------|---------------------|----------------------|---------------------------------------|------------------------|---------------------|
| 🖵 Bảng điều khiển        |                          |                     |                      |                                       | _                      |                     |
| Đăng ký Booking Cấp rỗng | Giao rõng                |                     |                      |                                       |                        | - 0                 |
| Đăng ký giao nhận 🛛 🚿    |                          |                     |                      |                                       | F                      |                     |
| Đăng ký đóng rút >       | Khai báo Booking Khai bá | io Container Khai b | áo dịch vụ đính kèm  | 4<br>Khai báo giao nhận               | 5<br>Thanh toán        | b<br>Hoàn tất       |
| Đăng ký dịch vụ đặc biệt |                          |                     |                      |                                       |                        |                     |
| Tra cứu dịch vụ          |                          | Booking 🗢 🗸 V       | ui lòng nhập booking |                                       |                        |                     |
| Thanh toán dịch vụ       | 7                        |                     |                      |                                       |                        | Bước trước Tiếp tục |
| Phát hành hóa đơn        |                          |                     |                      |                                       |                        |                     |

- Sau khi nhập đầy đủ thông tin thì chọn nút "Tiếp tục".
- Hệ thống sẽ gửi mã xác thực đến số điện thoại mà người sử dụng đã đăng ký và người sử dụng tiến hành nhập mã xác thực được nhận.

|             | NHẬP MÃ XÁC NHẬN |  |
|-------------|------------------|--|
| Mã xác nhận |                  |  |
|             |                  |  |
|             |                  |  |
|             | 01:57            |  |

- Giao rỗng 0 2 3 4 5 6 Khai báo Container Khai báo dịch vụ đính kèm Khai báo giao nhận Thanh toán Hoàn tất Khai báo Booking Số Container Số Booking Tình trạng hải quan Số vận đơn Kích cỡ ISO Hãng khai thác Hàng/rỗng Tên tàu Ngày vào cảng Vị trí BISU2836070 BR07HPHSGN1834269 BR241801879 22G0 Е BIENDONG 22/02/2020 033 BIS NAVIGATOR BR241801879 22G0 BIENDONG BISU2835069 BR07HPHSGN1834269 BIS Е 22/02/2020 011 **ĐÃ TLHO** NAVIGATOR BISU2834252 BR07HPHSGN1834269 BR241801879 22G0 BIENDONG BIS Ε 24/02/2020 034 3 NAVIGATOR л BISU2834150 BR07HPHSGN1834269 BR241801879 22G0 RIS Ε BIENDONG 22/02/2020 012 NAVIGATOR BISU2833739 BR07HPHSGN1834269 BR241801879 22G0 BIS Е BIENDONG 22/02/2020 034 NAVIGATOR 6 BISU2833467 BR07HPHSGN1834269 BR241801879 22G0 BIS BIENDONG 22/02/2020 032 Е **Đã TLHO** NAVIGATOR Tiếp tục Bước trước service=emptypickup#steps-uid-...
- Sau khi nhập mã xác thực người sử dụng chọn "Xác nhận" để tới màn hình tiếp theo.

Gửi lại

Xác nhận

#### 3.2.Khai báo container

- Người sử dụng tích chọn container cần thực hiện cấp rỗng và chọn "Tiếp tục" để chuyển sang bước tiếp theo, hoặc chọn "Quay lại" để quay lại bước trước đó.

| ao rà | ỗng   |                 |                     |                     |                       |             |                      |           |                       |               | - :    |
|-------|-------|-----------------|---------------------|---------------------|-----------------------|-------------|----------------------|-----------|-----------------------|---------------|--------|
| K     | hai b | 1<br>áo Booking | 2<br>Khai báo Conta | iner Khai báo       | 3<br>dịch vụ đính kèm | n Kha       | 4<br>i báo giao nhận |           | 5<br>Thanh toán       | 6<br>Hoàn tất |        |
|       | #     | Số Container    | Số Booking          | Tình trạng hải quan | Số vận đơn            | Kích cỡ ISO | Hãng khai thác       | Hàng/rỗng | Tên tàu               | Ngày vào cảng | Vị trí |
| 2     | 1     | BISU2836070     | BR07HPHSGN1834269   |                     | BR241801879           | 22G0        | BIS                  | E         | BIENDONG<br>NAVIGATOR | 22/02/2020    | 033    |
|       | 2     | BISU2835069     | BR07HPHSGN1834269   | Đã TLHQ             | BR241801879           | 22G0        | BIS                  | E         | BIENDONG<br>NAVIGATOR | 22/02/2020    | 011    |
|       | 3     | BISU2834252     | BR07HPHSGN1834269   | Đã TLHQ             | BR241801879           | 22G0        | BIS                  | E         | BIENDONG<br>NAVIGATOR | 24/02/2020    | 034    |
|       | 4     | BISU2834150     | BR07HPHSGN1834269   | Đã TLHQ             | BR241801879           | 22G0        | BIS                  | E         | BIENDONG<br>NAVIGATOR | 22/02/2020    | 012    |
|       | 5     | BISU2833739     | BR07HPHSGN1834269   | Đã TLHQ             | BR241801879           | 22G0        | BIS                  | E         | BIENDONG<br>NAVIGATOR | 22/02/2020    | 034    |
|       | 6     | BISU2833467     | BR07HPHSGN1834269   | Đã TLHQ             | BR241801879           | 22G0        | BIS                  | E         | BIENDONG<br>NAVIGATOR | 22/02/2020    | 032    |
|       |       |                 |                     |                     |                       |             |                      |           |                       |               |        |

Bước trước Tiếp tụ

#### 3.3.Khai báo dịch vụ đính kèm

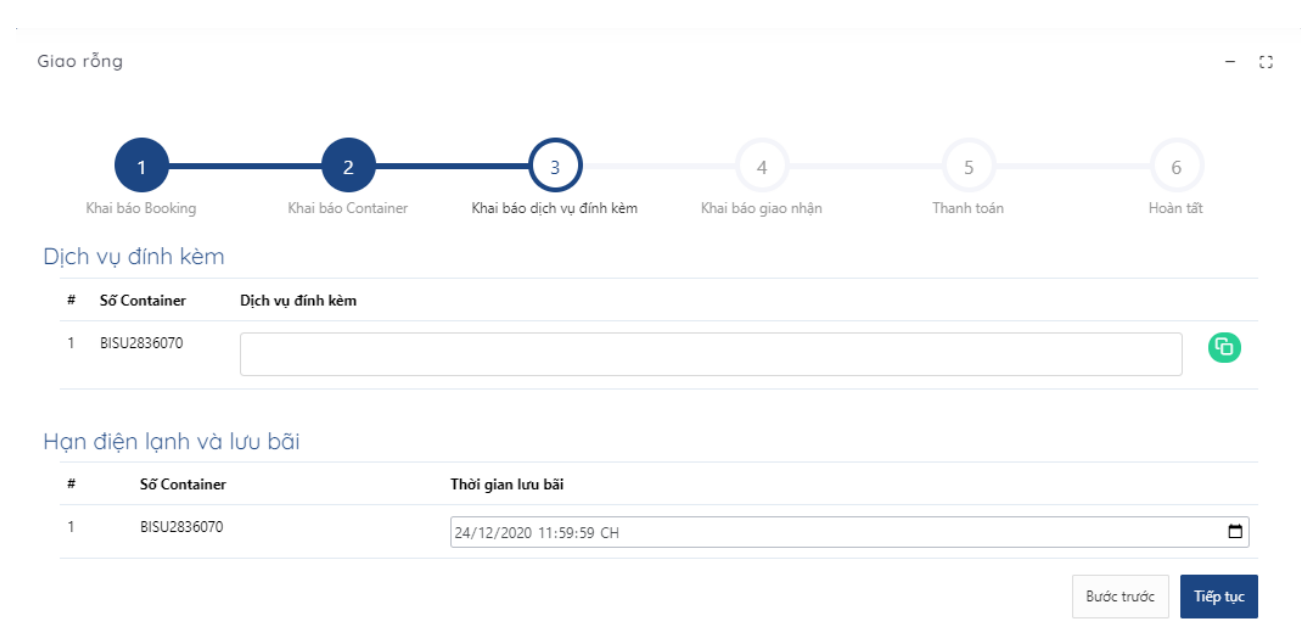

- Tại đây, người sử dụng chọn dịch vụ đính kèm.

| Giao | rõng                              |                               |                           |                    |            | - :      |
|------|-----------------------------------|-------------------------------|---------------------------|--------------------|------------|----------|
|      | 1                                 | 2                             | 3                         | 4                  | 5          | 6        |
| Dict | Khai báo Booking<br>n vụ đính kèm | Khai báo Container            | Khai báo dịch vụ đính kèm | Khai báo giao nhận | Thanh toán | Hoàn tất |
| #    | Số Container                      | Dịch vụ đính kèm              |                           |                    |            |          |
| 1    | BISU2836070                       |                               |                           |                    |            | 6        |
|      |                                   | BÓC TEM HÀNG NGUY HIẾM        |                           |                    |            | A        |
| Hạn  | n điện lạnh và lự                 | LƯU BÃI CONT NGOẠI 20 NGÀY ĐĂ | ίU                        |                    |            |          |
| #    | Số Container                      | LƯU BÃI CONTAINER 20 NGÀY ĐẦU | J                         |                    |            |          |
| 1    | BISU2836070                       | LƯU BÃI CONT NGOẠI TỪ NGÀY 21 |                           |                    |            |          |
|      |                                   | LƯU BÃI CONTAINER 20 TRỞ ĐI   |                           |                    |            |          |
|      |                                   | LƯU BÃI CONTAINER SOC HA CHỜ  | XUẤT TÀU                  |                    |            | Tiếp tục |

- Nếu có nhiều container, người sử dụng có thể sử dụng nút "clone" để clone các dịch vụ đã chọn từ 1 cont sang các cont khác

| 4<br>Khai báo giao nhận | 5<br>Thanh toán | 6<br>Hoàn tất |
|-------------------------|-----------------|---------------|
| Khai bảo giao nhận      | Thanh toán      | Hoàn tất      |
|                         |                 | G             |
|                         |                 | 6             |
|                         |                 | G             |
|                         |                 |               |
|                         |                 |               |
|                         |                 |               |
|                         |                 |               |
|                         |                 |               |

- Chọn tiếp hạn điện lạnh và lưu bãi. Nếu tại màn hình này, người sử dụng không chọn hạn điện lạnh và lưu bãi thì thời gian này sẽ tự lấy theo ngày "hạn lệnh" ở bước 5 "Khai báo giao nhận".

| íp rõng                    |                         |                           |                    |            | -        |
|----------------------------|-------------------------|---------------------------|--------------------|------------|----------|
| 1-                         | 2                       | 3                         | 4                  | 5          | 6        |
| Khai báo Booki             | ng Khai báo Container   | Khai báo dịch vụ đính kèm | Khai báo giao nhận | Thanh toán | Hoàn tất |
| l <mark>ịch vụ</mark> đính | kèm                     |                           |                    |            |          |
| # Số Contain               | er Dịch vụ đính kèm     |                           |                    |            |          |
| 1 BISU283167               | 5<br>LƯU BÃI CONT NGOẠI | 20 NGÀY ĐẦU ×             |                    |            | 6        |
|                            |                         |                           |                    |            |          |
| lạn điện lạr               | ıh và lưu bãi           |                           |                    |            |          |
| # Số                       | Container               | Thời gian lưu l           | bãi                |            |          |
| 1 BIS                      | U2831675                | dd/mm/yyyy                |                    |            |          |
|                            |                         |                           |                    |            |          |

 Cuối cùng chọn "Tiếp tục" để chuyển sang bước tiếp theo hoặc chọn "Quay lại" để quay lại bước trước đó.

#### 3.4.Khai báo giao nhận

| rỗng             |                    |                           |                        |            | -        |
|------------------|--------------------|---------------------------|------------------------|------------|----------|
| 1                | 2                  | 3                         |                        | 5          | 6        |
| Khai bao Booking | Khai bao Container | Khai bào dịch vụ dinh kêm | Khai bao giao nhạn     | Thanh toan | Hoan tát |
| so thue "        |                    |                           | Hạn lệnh "             |            |          |
| 0100101682       |                    |                           | 24/12/2020 11:59:59 CH |            |          |
| ů hàng *         |                    |                           | Tên *                  |            |          |
| điện thoại *     |                    |                           | Dhurana tiên *         |            |          |
| uiện trioại      |                    |                           | Filolig den            |            |          |
|                  |                    |                           | Xe                     |            |          |

- Tại màn hình này người sử dụng cũng có thể lựa chọn được phương tiện giao nhận là xe hoặc sà lan. Đối với phương tiện sà lan người sử dụng sẽ phải chọn: tên sà lan, năm, chuyến sà lan.

| iao rỗng         |                    |                           |                        |                 | - 0      |
|------------------|--------------------|---------------------------|------------------------|-----------------|----------|
| 1                | 2                  | 3                         | 4                      | 5               | 6        |
| Khai báo Booking | Khai báo Container | Khai báo dịch vụ đính kèm | Khai báo giao nhận     | Thanh toán      | Hoàn tất |
| Mã số thuế *     |                    |                           | Hạn lệnh *             |                 |          |
| 0100101682       |                    |                           | 24/12/2020 11:59:59 CH |                 |          |
| Chủ hàng *       |                    |                           | Tên *                  |                 |          |
| Số điện thoại *  |                    |                           | Phương tiện *          |                 |          |
|                  |                    |                           | Sà lan                 |                 | ~        |
| Sà lan *         |                    | Năm *                     |                        | Chuyến sà lan * |          |
| Sa Lan           | ~                  | 2020                      |                        | daf/dfdfd       | ~        |

 Nhập các thông tin trên giao diện rồi chọn "Tiếp tục" để chuyển sang bước tiếp theo. Hoặc chọn "Quay lại" để quay lại bước trước đó.

| liao rỗng             | rðng                    |                                |                           |                 |               |  |  |  |
|-----------------------|-------------------------|--------------------------------|---------------------------|-----------------|---------------|--|--|--|
| 1<br>Khai báo Booking | 2<br>Khai báo Container | 3<br>Khai báo dịch vụ đính kèm | (4)<br>Khai báo giao nhân | 5<br>Thanh toán | 6<br>Hoàn tất |  |  |  |
| Mã số thuế *          |                         |                                | Han lênh *                |                 |               |  |  |  |
| 0100101682            |                         |                                | 24/12/2020 11:59:59 CH    |                 |               |  |  |  |
| Chủ hàng *            |                         |                                | Tên *                     |                 |               |  |  |  |
| Portlogics JSC        |                         |                                | Vũ Nhất Quyết             |                 |               |  |  |  |
| Số điện thoại *       |                         |                                | Phương tiện *             |                 |               |  |  |  |
| 0817298234            |                         |                                | Xe                        |                 | *             |  |  |  |

#### 3.5.Thanh toán

Các bước thực hiện thanh toán tương tự như bước thực hiện giao container hàng nhập 3.6.Hoàn tất (In phiếu giao nhận từng cont, in hóa đơn)

Chọn mẫu in, thực hiện in và chọn "Hoàn thành"

| rõng                                                                                                    |                                                                                              |                                                                                    |                                                                                                    |                                                                                                    |                                                                                                  |                                                                                                    |                                                                                                    |                                                                                                    |                         |
|----------------------------------------------------------------------------------------------------|----------------------------------------------------------------------------------------------|------------------------------------------------------------------------------------|----------------------------------------------------------------------------------------------------|----------------------------------------------------------------------------------------------------|--------------------------------------------------------------------------------------------------|----------------------------------------------------------------------------------------------------|----------------------------------------------------------------------------------------------------|----------------------------------------------------------------------------------------------------|-------------------------|
| 1-                                                                                                    |                                                                                              | 2                                                                                  | nor                                                                                                    | 3                                                                                                    | Tinh kàm                                                                                         |                                                                                                    | shîn Thanh t                                                                                                    |                                                                                                    | 6                       |
|                                                                                                    |                                                                                              | Khai bao Contai                                                                    | ner                                                                                                    | khai bao qich vụ t                                                                                                    | ainn kem                                                                                         |                                                                                                    | inan mann u                                                                                                    | Jan I                                                                                                    | noan tat                |
| 6 Container                                                                                                    | Số Boo                                                                                       |                                                                                    |                                                                                                    | Số vận đơn                                                                                                    | 22G                                                                                              | n r                                                                                                    |                                                                                                    | Ngày vào càng                                                                                                    | v                       |
| 302030070                                                                                                    | 510711                                                                                       | 1135111534203                                                                      |                                                                                                    | 51241001075                                                                                                    | 2200                                                                                             | 5 51                                                                                                    |                                                                                                    | 22,02,2020                                                                                                    |                         |
|                                                                                                    |                                                                                              |                                                                                    |                                                                                                    |                                                                                                    |                                                                                                  | In phiếu cho từng                                                                                                    | g cont Phiếu dịch vụ                                                                                                    | In phiếu tất cả                                                                                                    | Xem hóa                 |
|                                                                                                    |                                                                                              |                                                                                    |                                                                                                    | Thank                                                                                                    | n t <mark>oán</mark> i                                                                           | thành công                                                                                                    | 9                                                                                                    |                                                                                                    |                         |
|                                                                                                    |                                                                                              |                                                                                    |                                                                                                    |                                                                                                    |                                                                                                  |                                                                                                    |                                                                                                    | Bước trước                                                                                                    | Hoàn t                  |
|                                                                                                    |                                                                                              |                                                                                    |                                                                                                    |                                                                                                    |                                                                                                  |                                                                                                    |                                                                                                    |                                                                                                    |                         |
| In ph                                                                                                    | iêu cho                                                                                      | o từng cơ                                                                          | ont                                                                                                    |                                                                                                    |                                                                                                  |                                                                                                    |                                                                                                    |                                                                                                    |                         |
|                                                                                                    |                                                                                              |                                                                                    | VIC                                                                                                    | Add: Khu                                                                                                    | công nghi                                                                                        | Eav: 0225 2                                                                                                    | nương Đong Hai 2, G                                                                                                    | 2.Hai An - TP.Hai P                                                                                                    | hòng                    |
|                                                                                                    |                                                                                              |                                                                                    |                                                                                                    | Add: Khu<br>Tel: 0225                                                                                                    | công nghi<br>3260 835                                                                            | AN ĐIỆN                                                                                                    | TŮ                                                                                                    | 2.Hai An - TP.Hai F<br>ttp://vimcdinhvu.co                                                                                                    | na                      |
| Số lệnh:<br>Ref.No                                                                                                    | E2204050                                                                                     | (ELECT                                                                             |                                                                                                    | Add: Khu<br>Tel: 0225<br>LÊNH GIA<br>NIC EQUIPN<br>Ngày phát hàni<br>Issued date                                                                                                    | công nghi<br>3260 835<br>AO NH<br>MENT II<br>n: 05/04/2                                          | \$5 - Fax: 0225.3 <b>ÂN ĐIỆN</b> NTERCHAN           0222 09:45:00                                                                                                    | TỬ<br>NGE ORDER)<br>Giá trị đ<br>Valid to đ                                                                                                    | 2.Hai An - TP.Hai F<br>ttp://vimcdinhvu.co<br>Cấp rỗi<br>én:<br>date                                                                                                  | rhông<br>im.vn          |
| só lệnh:<br>Ref. No<br>Siao cho/Nh:<br>Delivery to/Rec                                                                                                    | E2204050<br>ân của:                                                                          | (ELECT<br>094500277/01/<br>Công ty TN                                              |                                                                                                    | Add: Khu<br>Tel: 0225<br>LÊNH GIA<br>NIC EQUIPN<br>Ngày phát hành<br>Issued date                                                                                                    | công nghi<br>3260 835<br>AO NH<br>MENT II<br>n: 05/04/2<br>iệt Anh/09                            | <del>Ç</del> - Fax: 0225.3 <del>Ç</del> N ĐIỆN - <del>Q</del> N ĐIỆN - <del>Q</del> N N ĐIỆN - | TỬ<br>NGE ORDER)<br>Giá trị đ<br>Valid to đ                                                                                                    | 2.Hai An - TP.Hai F<br>ttp://vimcdinhvu.co<br>Cấp rỗi<br>śn:<br>fate                                                                                                  | ng                      |
| Số lệnh:<br>Ref.No<br>Giao cho/Nh:<br>Delivery to/Rec<br>Hàng nội/ngư<br>Local/Foreign                                                                                                    | E2204050<br>ân của:<br>covery from<br>oại:                                                   | (ELECT<br>094500277/01/<br>Công ty TN<br>HÀNG NỘI                                  |                                                                                                    | Add: Khu<br>Tel: 0225<br>LÊNH GIA<br>NIC EQUIPN<br>Ngày phát hành<br>Issued date<br>ật Anh/Nguyen V<br>Nơi trà hàng/vớ<br>F/E Return Locatio                                                                                                    | công nghi<br>3260 835<br>AO NH<br>MENT II<br>n: 05/04/2<br>iệt Anh/09                            | \$\vec{P}{2}\$ - Fax: 0225.3         \$\vec{P}{A}\$ N DIỆN 1         NTERCHAN         \$2022 09:45:00         \$275675313                                                                                                    | TỬ<br>NGE ORDER)<br>Giá trị đ<br>Valid to đ<br>Hạn đi<br>Plugin L                                                                                                    | 2.Hai An - TP.Hai F<br>ttp://vimcdinhvu.co<br>Cấp rỗ<br>én:<br>date<br>ện:<br>Date                                                                                    | 'nông<br>m.vn           |
| Số lệnh:<br>Ref.No<br>Siao cho/Nh:<br>Delivery to/Rec<br>Hàng nội/ngư<br>coca/Foreign<br>ệnh giao hà<br>D.O/ BN Ref                                                                                                    | E2204050<br>ân của:<br>covery from<br>oại:<br>àng/BN:                                        | (ELECT<br>094500277/01/<br>Công ty TN<br>HÀNG NỘI                                  |                                                                                                    | Add: Khu<br>Tel: 0225<br>LÊNH GIA<br>NIC EQUIPN<br>Ngày phát hàni<br>Issued date<br>ật Anh/Nguyen V<br>Noi trả hàng/vớ<br>F/E Return Locatio<br>Hãng tàu:<br>Vessel Opr                                                                                     | công nghi<br>3260 835<br>AO NH.<br>MENT II<br>n: 05/04/2<br>iệt Anh/05<br>b:<br>cn<br>EMC        | AN DIÊN T<br>AN DIÊN T<br>NTERCHAN<br>2022 09:45:00                                                                                                    | TỬ<br>NGE ORDER)<br>Giá trị đ<br>Valid to đ<br>Hạn đi<br>Plugin L<br>Số HĐ/I<br>Invoice/Receipi                                                                                                    | 2.Hai An - TP.Hai F<br>ttp://vimcdinhvu.co<br>Cấp rỗ<br>ćn:<br>date<br>ên:<br>date<br>PT:<br>t No                                                                     | nong<br>m.vn            |
| Số lệnh:<br>Ref.No<br>Giao cho/Nh:<br>Delivery to/Rec<br>Hàng nội/ngư.<br>Jocal/Foreign<br>Lệnh giao hà<br>D.O/ BN Ref<br>Số Cont<br>Cont No                                                                                        | E2204050<br>ân của:<br>covery from<br>oại:<br>àng/BN:<br>EMCU522                             | (ELECT<br>094500277/01/<br>Công ty TN<br>HÀNG NỘI<br>29669                         | INH VI                                                                                                    | Add: Khu<br>Tel: 0225<br>LÊNH GIA<br>NIC EQUIPN<br>Ngày phát hàni<br>Issued date<br>ật Anh/Nguyen V<br>Noi trả hàng/vớ<br>F/E Return Locatio<br>Hãng tàu:<br>Vessel Opr<br>Cont<br>itor                                                                     | công nghi<br>3260 835<br>AO NH.<br>MENT II<br>n: 05/04/2<br>iệt Anh/09<br>b:<br>cm<br>EMC<br>EMC | A         Diff         Vu, P           5 - Fax:         0225.3           ÂN DIÊN         Diff           NTERCHAN           02209:45:00           975675313           Tàu chuyến           Vessel/Voy                                                                                                    | TỬ<br>NGE ORDER)<br>Giá trị đ<br>Valid to c<br>Hạn đi<br>Plugin L<br>Số HĐ/<br>Invoice/Receipt                                                                                                    | 2.Hai An - TP.Hai F<br>ttp://vimcdinhvu.co<br>Cấp rỗi<br>én:<br>fate<br>ện:<br>bate<br>PT:<br>t No                                                                    | nông<br>m.vn            |
| Số lệnh:<br>Ref.No<br>Giao cho/Nh<br>Delivery to/Rec<br>Hàng nội/ngự<br>.ocal/Foreign<br>-ệnh giao hà<br>D.O/ BN/ Ref<br>Số Cont<br>Cant No<br>Loại Cont<br>Size/Type                                                               | E2204050<br>ân của:<br>covery from<br>oại:<br>ang/BN:<br>EMCU522<br>20DC                     | (ELECT<br>094500277/01/<br>Công ty TN<br>HÀNG NỘI<br>29669<br>Trạng thái<br>Status | VIC<br>INH VI<br>701<br>HH VI<br>Opera<br>E                                                                                                    | Add: Khu<br>Tel: 0225<br>LÊNH GIA<br>NIC EQUIPN<br>Ngày phát hàni<br>Issued date<br>àt Anh/Nguyen V<br>Noi trả hàng/vở<br>F/E Return Locatio<br>Hãng tàu:<br>Vessel Opr<br>Cont<br>itor                                                                     | AO NH.<br>MENT II<br>n: 05/04/2<br>iệt Anh/05<br>EMC<br>EMC<br>2                                 | A       Diffi Vu, P         5 - Fax: 0225.3         ÂN DIÊN T         NTERCHAN         02209:45:00         975675313         Tàu chuyến         Vessel/Voy         Ngày xếp/dõ         Loed/Disc D/T                                                                                                    | Từ<br>NGE ORDER)<br>Giá trị đ<br>Valid to c<br>Hạn đi<br>Plugin L<br>Số HĐ/<br>Invoice/Receipt                                                                                                    | 2.Hai An - TP.Hai F<br>ttp://vimcdinhvu.co<br>Cấp rỗi<br>én:<br>fate<br>ện:<br>Date<br>PT:<br>t No                                                                    | nông<br>m.vn            |
| Số lệnh:<br>Ref. No<br>Giao cho/Nh<br>Delivery to/Rec<br>Hàng nội/ngư<br>Joc/ BN Ref<br>Số Cont<br>Cont No<br>Loại Cont<br>Size/Type<br>Số B/L<br>B/L No                                                                            | E2204050<br>ân của:<br>covery from<br>oại:<br>àng/BN:<br>EMCU522<br>20DC                     | (ELECT<br>094500277/01/<br>Công ty TN<br>HÀNG NỘI<br>29669<br>Trạng thái<br>Status | INH VI<br>INH VI<br>INH VI<br>INH VI<br>HH VI<br>E<br>Nhiệt<br>Reefe                                                                                                    | Add: Khu<br>Tel: 0225<br>LÊNH GIA<br>NIC EQUIPM<br>Ngày phát hành<br>Issued date<br>t Anh/Nguyen V<br>Noi trà hàng/vô<br>F/E Return Locatio<br>Hãng tàu:<br>Vessel Opr<br>Cont<br>Itor<br>Trọng lượng<br>Weight<br>t độ<br>Temp                             | công nghi<br>3260 835<br>AO NH.<br>MENT II<br>n: 05/04/2<br>iệt Anh/09<br>c:<br>m<br>EMC<br>2    | Fax: 0225.3         ÂN ĐIỆN T         NTERCHAN         0022 09:45:00         075675313         Tàu chuyến         Vessel/Voy         Ngày xếp/dõ         Load/Disc D/T         IMO<br>(DG)                                                                                                    | Itrong Dong Hai 2, C<br>260 836 - Website: h<br>TŮ<br>NGE ORDER)<br>Giá trị đ<br>Valid to đ<br>Hạn đi<br>Plugin L<br>Số HĐ/<br>Invoice/Receipt<br>STORAGE CN/CN<br>Siêu trường/ siêu<br>trọng<br>OH/OW/OL/ES   | 2.Hai An - TP.Hai F<br>ttp://vimcdinhvu.co<br>Cấp rỗi<br>én:<br>date<br>ên:<br>date<br>PT:<br>t No                                                                    | ng                      |
| Số lệnh:<br>Ref.No<br>Giao cho/Nh<br>Delivery to/Red<br>Hàng nội/ngư<br>Jocal/Foreign<br>Lệnh giao hả<br>D.O/ BN Ref<br>Số Cont<br>Cont No<br>Loại Cont<br>Số Cont<br>Coại Cont<br>Số B/L<br>3/L No<br>Số chì<br>Shipper's Seal     | E2204050<br>ân của:<br>overy from<br>oại:<br>àng/BN:<br>EMCU522<br>20DC                      | (ELECT<br>094500277/01/<br>Công ty TN<br>HÀNG NỘI<br>29669<br>Trạng thái<br>Status | INH VI<br>INH VI<br>INH VI<br>INH VI<br>INH VI<br>INH VI<br>INH<br>INH<br>INH<br>INH<br>INH<br>INH<br>INH<br>INH VI<br>INH VI<br>IN | Add: Khu<br>Tel: 0225<br>LÊNH GIA<br>NIC EQUIPA<br>Ngày phát hành<br>Issued date<br>at Anh/Nguyen V<br>Noi trà hàng/vớ<br>F/E Return Locatio<br>Hãng tàu:<br>Vessel Opr<br>Cont<br>itor<br>Trọng lượng<br>Weight<br>t độ<br>Temp<br>ni HQ<br>ms Seal        | công nghi<br>3260 835<br>AO NH.<br>MENT II<br>n: 05/04/2<br>iệt Anh/09<br>b:<br>cm<br>EMC<br>2   | Fax: 0225.3         ÂN ĐIỆN T         NTERCHAN         022 09:45:00         975675313         Tàu chuyến         Vessel/Voy         Ngày xếp/dõ         Load/Disc D/T         IMO         (DG)                                                                                                    | Từ NGE ORDER)<br>Từ<br>NGE ORDER)<br>Giá trị đ<br>Valid to đ<br>Hạn đi<br>Plugin L<br>Số HĐ//<br>Invoice/Receipi<br>STORAGE CN/CN<br>Siêu trường/ siêu<br>trọng<br>OH/OW/OL/ES<br>Càng đi/đến/địch<br>PL/PD/FD | 2.Hai An - TP.Hai F<br>ttp://vimcdinhvu.co<br>Cấp rỗi<br>ến:<br>Jate<br>ên:<br>Jate<br>PT:<br>t No                                                                    | ng                      |
| Số lệnh:<br>Ref.No<br>Giao cho/Nh<br>Delivery to/Red<br>Hàng nội/ngu<br>.ocal/Foreign<br>Lênh giao hả<br>Co/ BN Ref<br>Số Cont<br>Cont No<br>Coại Cont<br>Số Chi<br>Số Chỉ<br>Shipper's Seal<br>Phương án<br>Service                | E2204050<br>ân của:<br>covery from<br>oại:<br>àng/BN:<br>EMCU522<br>20DC<br>//<br>Bãi <=> Xe | (ELECT<br>094500277/01/<br>Công ty TN<br>HÀNG NỘI<br>29669<br>Trạng thái<br>Status | INH VI<br>INH VI<br>IN          | Add: Khu<br>Tel: 0225<br>LÊNH GIA<br>NIC EQUIPN<br>Ngày phát hàni<br>Issued date<br>at Anh/Nguyen V<br>Noi trả hàng/vớ<br>F/E Return Locatio<br>Hãng tàu:<br>Vessel Opr<br>Cont<br>tor<br>Trọng lượng<br>Weight<br>tố<br>Temp<br>ni HQ<br>ms Seal           | công nghi<br>3260 835<br>AO NH.<br>MENT II<br>n: 05/04/2<br>iệt Anh/05<br>EMC<br>EMC<br>2        | Fax: 0225.3         ÂN ĐIỆN T         NTERCHAN         022 09:45:00         975675313         Tàu chuyến         Vessel/Voy         Ngày xếp/dõ         Loed/Disc D/T         IMO         (DG)                                                                                                    | Từ NGE ORDER)<br>Từ<br>NGE ORDER)<br>Giá trị đ<br>Valid to c<br>Hạn đi<br>Plugin L<br>Số HĐ/<br>Invoice/Receipt<br>STORAGE CN/CN<br>Siêu trường/ siêu<br>trọng<br>OH/OW/OL/ES<br>Càng đi/đến/địch<br>PL/PD/FD  | 2.Hai An - TP.Hai F<br>ttp://vimcdinhvu.co<br>Cấp rỗi<br>ến:<br>fate<br>ện:<br>Date<br>PT:<br>t No<br>//<br>Thanh toán The<br>Payment                                 | ng<br>u sau             |
| Số lệnh:<br>Ref. No<br>Giao cho/Nh<br>Delivery to/Rec<br>Hàng nội/ngy<br>Local/Foreign<br>Lộnh giao hả<br>D. O/ BN Ref<br>Số Cont<br>Cont No<br>Loại Cont<br>Số Chi<br>Shipper's Seal<br>Phương án<br>Service<br>Shi chú<br>Remarks | E2204050<br>ân của:<br>covery from<br>oại:<br>ang/BN:<br>EMCU522<br>20DC<br>//<br>Bãi <=> Xe | (ELECT<br>094500277/01/<br>Công ty TN<br>HÀNG NỘI<br>29669<br>Trạng thái<br>Status | INH VI<br>INH VI<br>IN          | Add: Khu<br>Tel: 0225<br>LÊNH GIA<br>NIC EQUIPM<br>Ngày phát hàni<br>Issued date<br>t Anh/Nguyen V<br>Noi trả hàng/vớ<br>F/E Return Locatio<br>Hãng tàu:<br>Vessel Opr<br>Cont<br>tor<br>Trọng lượng<br>Weight<br>t độ<br>Temp<br>ni HQ<br>ms Seal<br>g gió | công nghi<br>3260 835<br>AO NH.<br>MENT II<br>n: 05/04/2<br>iệt Anh/09<br>EMC<br>EMC<br>2        | Fax: 0225.3         ÂN ĐIỆN T         NTERCHAN         022 09:45:00         975675313         Tàu chuyến         Vessel/Voy         Ngày xếp/dõ         Load/Disc D/T         IMO         (DG)         Vị trí         Location                                                                                                    | Từ NGE ORDER)<br>Từ<br>NGE ORDER)<br>Giá trị đ<br>Valid to c<br>Hạn đi<br>Plugin L<br>Số HĐ//<br>Invoice/Receipi<br>STORAGE CN/CN<br>Siếu trường/ siêu<br>trọng<br>OH/OW/OL/ES<br>Cảng đi/đến/địch<br>PL/PD/FD | 2.Hai An - TP.Hai F<br>ttp://vimcdinhvu.co<br>Cấp rỗi<br>én:<br>fate<br>ên:<br>bate<br>PT:<br>t No<br>//<br>Thanh toán<br>Payment<br>Công ty TNHH Tr.<br>GLS Việt Nam | ng<br>u sau<br>answorld |

- Xuất hóa đơn

| Don                           | HÓA ĐƠN GIÁ<br>(VAT I)<br>Bản thể hiện củ<br>(Electronic i<br>Ngày (date) 21 tháng (N<br>Vị bán hàng (Seller): CÔNG TY CÔ PHÀN CĂNG VIMC ĐÌ<br>ấ thuế (Tax code): 0201190939 | TRI GI<br>NVOICE)<br>a hóa đơn điện<br>invoice display)<br>nonth) 02 năm (<br>NH VŨ | A TĂNG<br>từ<br>year) 2022 | Ký hiệu (Serial):<br>Số (No.): | 1C22TAA<br>6          |
|-------------------------------|----------------------------------------------------------------------------------------------------|-------------------------------------------------------------------------------------|----------------------------|--------------------------------|-----------------------|
| Địa                           | chỉ (Address): Khu Kinh Tế Đình Vũ - Cát Hải, Phường Đông                                                                                                    | Hải 2, Quận H                                                                       | ải An, Thành Phố           | Hải Phòng, Việt Na             | m                     |
| Điện                          | thoại (Tel): 02253260835 Fax:                                                                                                    | Webs                                                                                | ite:                       |                                |                       |
| Số tỉ                         | i khoản (Account No.): Ngân hàng (Bank)                                                                                                    | :                                                                                   |                            |                                |                       |
| Địa c<br>Số tỉ<br>Hình<br>Ghi | chi (Address): Số 8A đường Trần Phú, phường Máy Tơ, quận l<br>á khoản (Account No.): Ngân hàng (Bank)<br>i thức thanh toán (Payment method): TM/CK<br>chú (Note):            | Ngô Quyền, thi<br>:                                                                 | ình phố Hải Phòn           | ıg,Việt Nam                    |                       |
| STT                           | Tên hàng hóa, dịch vụ                                                                                                    | Đơn vị tính                                                                         | Số lượng<br>(Quantitu)     | Đơn giá                        | Thành tiền            |
| 1                             | 2                                                                                                    | 3                                                                                   | (Quantity)                 | (Unit price)                   | (Amount)<br>6 = 4 x 5 |
| 1                             | Thuê bãi tháng 01/2022                                                                                                    | M2                                                                                  | 10.833                     | 18.181,818148                  | 196.963.636           |
| 2                             | Thuê bãi tháng 02/2022                                                                                                    | M2                                                                                  | 10.833                     | 18.181,818148                  | 196.963.636           |
|                               |                                                                                                    |                                                                                     |                            |                                |                       |

#### 4. Hạ container hàng xuất

Người sử dụng có thể chọn "Hạ hàng xuất" từ thực đơn menu hoặc có thể chọn "Hạ hàng xuất" trên giao diện hệ thống.

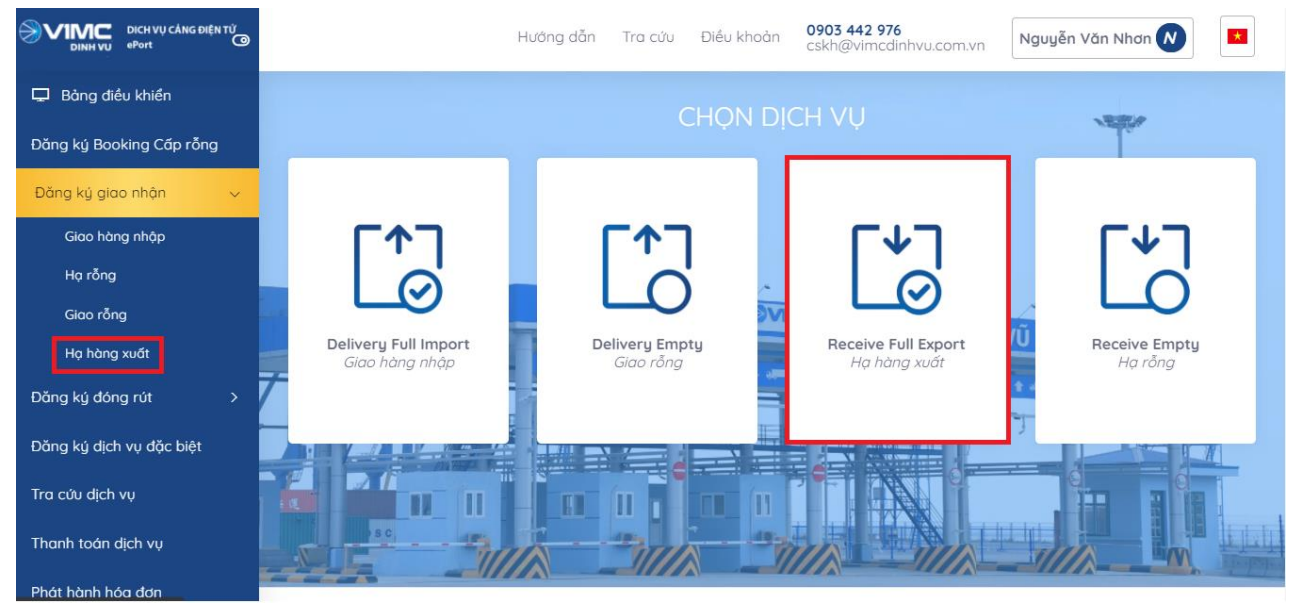

#### 4.1.Khai báo Booking

Sau khi người sử dụng lựa chọn "Đăng ký giao nhận" và chọn "Hạ hàng xuất" tại trang chủ, hệ thống chuyển đến trang dịch vụ hạ hàng:

| DICH VŲ CĂNG ĐIỆN TỬ<br>ePort | Ht                        | ướng dẫn Tra   | cứu Điều khoản            | 0903 442 976<br>cskh@vimcdinhvu.com.v | Ngu             | yễn Văn Nhơn N     | * |
|-------------------------------|---------------------------|----------------|---------------------------|---------------------------------------|-----------------|--------------------|---|
| 🖵 Bảng điều khiển             |                           |                |                           |                                       |                 |                    |   |
| Đăng ký Booking Cấp rỗng      | Hạ hàng xuất              |                |                           |                                       |                 | -                  | 8 |
| Đăng ký giao nhận >           |                           |                |                           |                                       |                 |                    |   |
| Đăng ký đóng rút >            | Khai báo Booking Khai báo | Container Khai | 3<br>báo dịch vụ đính kèm | 4<br>Khai báo giao nhận T             | 5<br>Thanh toán | 6<br>Hoàn tất      |   |
| Đăng ký dịch vụ đặc biệt      |                           |                |                           |                                       |                 |                    |   |
| Tra cứu dịch vụ               | _                         | Không sử dung  | eBooking 🗢 🛛 VUI LÒN      | g nhập booking                        |                 |                    |   |
| Thanh toán dịch vụ            | 7                         |                |                           |                                       |                 | Bước trước Tiếp tụ | c |
| Phát hành hóa đơn             |                           |                |                           |                                       |                 |                    | Л |

- Tại ô "Sử dụng eBooking", người sử dụng click và chọn "Không sử dụng eBooking".

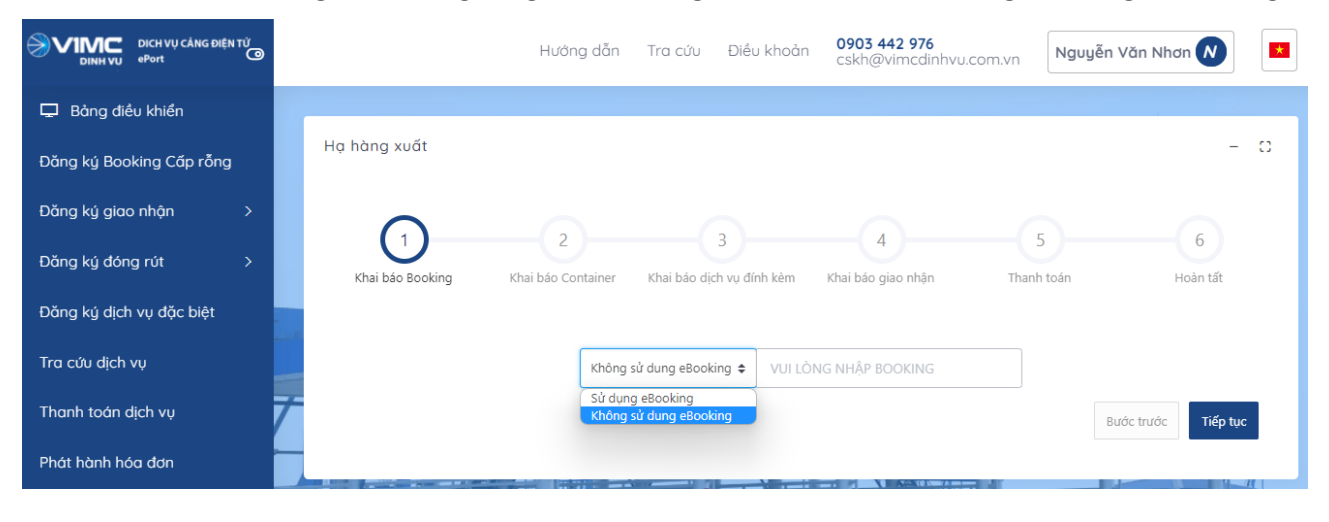

Hướng dẫn sử dụng ePort

- Sau đó nhập số booking giấy, chọn nút "Tiếp tục".

| hàng xuất        |                    |                      |                           |            | - 0       |
|------------------|--------------------|----------------------|---------------------------|------------|-----------|
|                  | 2                  | 3                    | 4                         | 5          | 6         |
| Khai báo Booking | Khai báo Container | Khai báo dịch vụ đín | nh kèm Khai báo giao nhận | Thanh toán | Hoàn tất  |
|                  | Không              | sử dung eBooking 🗢   | 123456789                 |            |           |
|                  |                    |                      |                           | В          | ước trước |

- Hệ thống sẽ gửi mã xác thực đến số điện thoại mà người sử dụng đã đăng ký và người sử dụng tiến hành nhập mã xác thực được nhận

| NHẬP MÃ XÁC NHẬN |                           |
|------------------|---------------------------|
|                  |                           |
|                  |                           |
| 01:58            |                           |
|                  | Gửi lại Xác nhận          |
|                  | NHẬP MÃ XÁC NHẬN<br>01:58 |

- Sau khi nhập mã xác thực người sử dụng chọn "Xác nhận" để tới màn hình tiếp theo.

| 1                   | 2                | )              |              | 3             |              | 4)             | 5                 |            |          | б       |
|---------------------|------------------|----------------|--------------|---------------|--------------|----------------|-------------------|------------|----------|---------|
| Khai báo Booking    | Khai báo C       | Container      | Khai báo dịc | h vụ đính kèm | Khai báo g   | giao nhận      | Thanh toár        | 1          | Hoà      | n tất   |
| n tàu *             |                  |                | Chọn Chuyến  | *             |              |                |                   |            |          |         |
| BIENDONG NAVIGATOR  |                  | ~              | NB919N/      | NB919N        |              | ~              |                   |            |          |         |
| Container Hãng khai | thác Kích cỡ ISO | Kích cỡ nội bộ | Loại hàng 🛛  | rọng lượng Hà | ng Nội/Ngoại | Số Seal Cảng d | ỡ Cảng đích Số IN | 10 Số UNNO | Nhiệt độ | Ghi chú |
| ???                 | ~                |                | Genei 🗸      | H             | àng nội 🗸 🗸  | HO             | но сі 🗸           |            |          |         |
|                     |                  |                |              |               |              |                |                   |            |          |         |

#### 4.2.Khai báo Container

Người sử dụng nhập các thông tin của container: Số container, hãng khai thác, kích cỡ ISO, loại hàng, trọng lượng, hàng nội/ngoại, số seal, cảng đỡ, cảng đích, số IMO vs số UNNO (với container hàng nguy hiểm), nhiệt độ (với container lạnh). Cũng có thể chọn lại tàu và chuyến.

-

| 1       2       3       4       5       6         Khai bảo Container       Khai bảo Cich vụ đính kèm       Khai báo giao nhận       Thanh toán       Hoàn tất         chọn tàu •       Chon Chuyến •       NB919N/NB919N       •       •       •         Số Container       Hãng khai thác       Kích cỡ nội bộ       Loại hàng       Trọng lượng       Hàng Nội/Ngoại       Số Seal       Càng đờ       Càng đờ       Câng đờ       Chon Số UNNO       Nhiệt độ       Ghi chú | 1       2       3       4       5       6         Khai báo Booking       Khai báo Container       Khai báo dích vụ đính kèm       Khai báo giao nhận       Thanh toán       Hoàn tất         họn tàu *       Chọn Chuyến *       NB919N/NB919N       V       V       Số Container       NB919N/NB919N       V         5ố Container       Hàng khai thác       Kích cỡ ISO       Kích cỡ nội bộ       Loại hàng       Trọng lượng       Hàng Nội/Ngoại       Số Seal       Câng đich       Số IMO       Số UNNO       Nhiệt độ       Ghi chú         FSCU570793       ASC       22G0       20DC       Genei V       9       Hàng nội V       ếhgifh       Ho V       Ho CI V       Kơ                                                                                                    | hàng xuất                       |                        |                        |                     |                         |             |                |         |             | _      |
|----------------------------------------------------------------------------------------------------|----------------------------------------------------------------------------------------------------|---------------------------------|------------------------|------------------------|---------------------|-------------------------|-------------|----------------|---------|-------------|--------|
| Chọn tàu *       Chọn Chuyến *         BIENDONG NAVIGATOR       V         Số Container Hãng khai thác Kích cỡ ISO Kích cỡ nội bộ Loại hàng Trọng lượng Hàng Nội/Ngoại Số Seal Cảng đỡ Cảng đích Số IMO Số UNNO Nhiệt độ Ghi chú                                                                                                    | họn tàu * Chọn Chuyến * BIENDONG NAVIGATOR V NB919N/NB919N V Số Container Hãng khai thác Kích cỡ ISO Kích cỡ nội bộ Loại hàng Trọng lượng Hàng Nội/Ngoại Số Seal Càng đỡ Càng đích Số IMO Số UNNO Nhiệt độ Ghi chú FSCU570793 ASC V 22GO 20DC Genei 9 Hàng nội V ếngfh HO V HO CI V Thêm dòng                                                                                                    | 1<br>Khai báo Booking           | (2)<br>Khai báo Contai | iner Khai báo di       | 3                   | 4<br>Khai báo giao nhân |             | 5              |         | 6<br>Hoàn t | át     |
| Số Container Hãng khai thác Kích cỡ ISO Kích cỡ nội bộ Loại hàng Trọng lượng Hàng Nội/Ngoại Số Seal Cảng dỡ Cảng đích Số IMO Số UNNO Nhiệt độ Ghi chú                                                                                                    | Số Container Hãng khai thác Kích cỡ ISO Kích cỡ nội bộ Loại hàng Trọng lượng Hàng Nội/Ngoại Số Seal Cảng đĩ Cảng đi Cảng đí Số IMO Số UNNO Nhiệt độ Ghi chú<br>FSCU570793 ASC V 22GO V 20DC Gener 9 Hàng nội V ốhgfh HO V HO CI V MO CI V MO CI V | họn tàu *<br>BIENDONG NAVIGATOR |                        | Chọn Chuyế<br>V NB919N | in *<br>I/NB919N    |                         | ~           |                |         |             |        |
|                                                                                                    | FSCU570793 ASC V 22G0 V 20DC Gener 9 Hàng nội V 6hgfh HO V HO CI V X X                                                                                                    | Số Container Hãng khai          | thác Kích cỡ ISO Kích  | n cỡ nội bộ Loại hàng  | Trọng lượng Hàng Nộ | i/Ngoại Số Seal (       | Cảng dỡ Cải | ng đích Số IMO | Số UNNO | Nhiệt độ Gi | 1i chú |

# Người sử dụng có thể chọn nút "Thêm dòng" nếu muốn nhập nhiều container

| Hoàn tất              |
|-----------------------|
|                       |
|                       |
|                       |
| UNNO Nhiệt độ Ghi chú |
|                       |
|                       |
| 5                     |

- Người sử dụng cũng có thể chọn nút "Xóa" để xóa bớt container

| ạ hàng xuất                    |             |                     |           |                            |                |            |              |           |            |         |          |          | - 0      |
|--------------------------------|-------------|---------------------|-----------|----------------------------|----------------|------------|--------------|-----------|------------|---------|----------|----------|----------|
| 1                              | —(          | 2                   |           | 3                          |                | 4          |              |           | 5          |         |          | 6        |          |
| Khai bảo Booking<br>Chọn tàu * | Khai bá     | o Container         | Chọn C    | áo dịch vụ đính<br>huyến * | kèm Khai       | báo giao n | hận          | 1         | íhanh toán |         |          | Hoàn tất |          |
| Gentainer Hãng khai thác       | Kích cỡ ISO | ¥<br>Kích cỡ nội bộ | Loại hàng | Trọng lượng                | Hàng Nội/Ngoại | Số Seal    | Ý<br>Cảng dỡ | Cảng đích | Số IMO     | Số UNNO | Nhiệt độ | Ghi chú  |          |
| SCU570793 ASC                  | 22G0 ¥      | 20DC                | Genei 🗸   | 9                          | Hàng nội 🗸     | 6hgfh      | но 🗸         | HO CI 🗸   |            |         |          |          | Xóa<br>▶ |
|                                |             |                     |           |                            |                |            |              |           |            |         |          | Thêm dòn | g        |

- Sau đó chọn "Tiếp tục" để chuyển sang bước tiếp theo. Hoặc chọn "Quay lại" để quay lại bước trước đó.

- *Lưu ý:* Nếu người sử dụng nhập sai số Container thì hệ thống sẽ có thông báo tại góc trên bên phải màn hình.

|                          | Container không đúng chuẩn ISO                                                                                           |
|--------------------------|----------------------------------------------------------------------------------------------------|
| 🖵 Bảng điều khiển        | OK Hủy                                                                                                    |
| Đăng ký Booking Cấp rỗng | Họ hàng xuất – C                                                                                                    |
| Đăng ký giao nhận >      |                                                                                                    |
| Đăng ký đóng rút >       | Khai báo Booking     Khai báo Container     Khai báo dịch vụ đính kẻm     Khai báo giao nhận     Thanh toán     Hoàn tất |
| Đăng ký dịch vụ đặc biệt | Chọn tàu * Chọn Chuyến *                                                                                                 |
| Tra cứu dịch vụ          | ATRI CAPE                                                                                                    |
| Thanh toán dịch vụ       | Số Container Hãng khai thác Kích cờ nội bộ Kích cờ ISO Loại hàng Trọng lượng Hàng Nội/Ngoại Số Seal Cảng dỡ Số IMO       |
| Phát hành hóa đơn        | H <u>BAJ078745</u> ALC: ALC V 20DC V 22G0 V Gene V 12 Tấn Hàng nội V 1234 NCONE:OI V Vui lớn                             |
|                          | Thêm dòng<br>Bước trước Tiếp tục                                                                                         |

## 4.3.Khai báo dịch vụ đính kèm

| Hạ hàng xuất          |                         |                           |                         |                 | - 0                |
|-----------------------|-------------------------|---------------------------|-------------------------|-----------------|--------------------|
| 1<br>Khai báo Booking | 2<br>Khai báo Container | Khai báo dịch vụ định kèm | 4<br>Khai báo giao nhân | 5<br>Thanh toán | 6<br>Hoàn tất      |
| Dịch vụ đính k        | èm                      |                           |                         |                 |                    |
| # Số Container        | Dịch vụ đính kèm        |                           |                         |                 |                    |
| 1 FSCU5707931         |                         |                           |                         |                 | б                  |
|                       |                         |                           |                         | Bu              | rớc trước Tiếp tục |

- Tại đây, người sử dụng chọn dịch vụ đính kèm.

| DICH VŲ CẢNG DIỆN TỬ<br>DINH VU ePort |                     | Hướng dẫn Tra cứu             | Điều khoản       | 0903 442 976<br>cskh@vimcdinhvu.com.vn | Nguyễn Văn Nhơn 🚫 🗾    |
|---------------------------------------|---------------------|-------------------------------|------------------|----------------------------------------|------------------------|
| 🖵 Bảng điều khiển                     |                     |                               |                  |                                        |                        |
| Đăng ký Booking Cấp rỗng              | Hạ hàng xuất        |                               |                  |                                        | - 0                    |
| Đăng ký giao nhận >                   |                     |                               | $\bigcirc$       |                                        |                        |
| Đăng ký đóng rút >                    | Khai báo Booking    | Chai báo Container Khai báo   | dịch vụ đính kèm | 4<br>Khai báo giao nhận Than           | 5 6<br>h toán Hoàn tất |
| Đăng ký dịch vụ đặc biệt              | Dịch vụ đính kèm    |                               |                  |                                        |                        |
| Tra cứu dịch vụ                       | # Số Container Dịch | vụ đính kèm                   |                  |                                        |                        |
| Thanh toán dịch vụ                    | 1 HBAI0787457       |                               |                  |                                        | G                      |
| Phát hành hóa đơn                     | Cân                 | Container hạ bãi chờ xuất tàu |                  |                                        | Bước trước             |
|                                       |                     |                               |                  |                                        |                        |

- Nếu có nhiều container, người sử dụng có thể sử dụng nút "clone" để clone các dịch vụ đã chọn từ 1 cont sang các cont khác

| Hạ hài | ng xuất                           |                         |                            |                         |                 | - 0               |
|--------|-----------------------------------|-------------------------|----------------------------|-------------------------|-----------------|-------------------|
| Kha    | 1<br>ai báo Booking<br>Vụ đính kè | 2<br>Khai báo Container | (Khai báo dịch vụ đính kèm | 4<br>Khai báo giao nhận | 5<br>Thanh toán | 6<br>Hoàn tất     |
| #      | Số Container                      | Dịch vụ đính kèm        |                            |                         |                 |                   |
| 1      | FSCU5707931                       | Cân dịch vụ ×           |                            |                         |                 | G                 |
|        |                                   |                         |                            |                         | Bu              | ớc trước Tiếp tục |

- Nếu người sử dụng không chọn dịch vụ đính kèm hoặc đã chọn xong thì chọn "Tiếp tục" để chuyển sang bước tiếp theo.
- Người sử dụng cũng có thể chọn "Quay lại" để quay lại bước trước đó.

4.4.Khai báo giao nhận

|                          | Hướng dẫn Tra cứu Điều khoà                                   | n 0903 442 976<br>cskh@vimcdinhvu.com.vn Nguyễn Văn Nhơn 🚫 💶 |
|--------------------------|---------------------------------------------------------------|--------------------------------------------------------------|
| 🖵 Bảng điều khiển        | Hạ hàng xuất                                                  | - 0                                                          |
| Đăng ký Booking Cấp rỗng |                                                               |                                                              |
| Đăng ký giao nhận >      |                                                               |                                                              |
| Đăng ký đóng rút >       | Khai báo Booking Khai báo Container Khai báo dịch vụ đính kêm | Khai báo giao nhận Thanh toán Hoàn tất                       |
| Đặng kú dịch vụ đặc hiệt | Hạn lệnh *                                                    | Người nhận hàng *                                            |
| bung kg dich vý dục biệt | 04/04/2022 23:59:59                                           | Vui lòng nhập người nhận hàng                                |
| Tra cứu dịch vụ          | Người đại diện *                                              | Số điện thoại *                                              |
| Thanh toán dịch vụ       | Vui lòng nhập người đại diện                                  | Vui lòng nhập số điện thoại                                  |
| Phát hành hóa đơn        | Phương tiện *                                                 |                                                              |
|                          | Xe 🗸                                                          |                                                              |
|                          |                                                               |                                                              |
|                          | Chứng từ gốc *                                                |                                                              |

- Tại màn hình này người sử dụng cũng có thể lựa chọn được phương tiện giao nhận là xe hoặc sà lan. Đối với phương tiện sà lan người sử dụng sẽ phải chọn: tên sà lan, năm, chuyến sà lan.

- Người dùng thực hiện dán file chứng từ gốc lên hệ thống.

| a hàng xuất      |                    |                           |                    |                 | - :      |
|------------------|--------------------|---------------------------|--------------------|-----------------|----------|
| 1                | 2                  | 3                         |                    | 5               | 6        |
| Khai báo Booking | Khai báo Container | Khai báo dịch vụ đính kèm | Khai báo giao nhận | Thanh toán      | Hoàn tất |
| Mã số thuế *     |                    |                           | Hạn lệnh *         |                 |          |
| 0100101682       |                    |                           | 24/12/20           | 020 11:59:59 CH |          |
| Chủ hàng *       |                    |                           | Tên *              |                 |          |
|                  |                    |                           |                    |                 |          |
| Số điện thoại *  |                    |                           | Phương tiện *      |                 |          |
|                  |                    |                           | Sà lan             |                 | *        |
| Sà lan *         |                    | Năm *                     |                    | Chuyến sà lan * |          |
| Salan            | ~                  | 2020                      |                    | daf/dfdfd       | ~        |

- Nhập các thông tin trên giao diện rồi chọn "Tiếp tục" để chuyển sang bước tiếp theo. Hoặc chọn "Quay lại" để quay lại bước trước đó. (với các trường bắt buộc sẽ có dấu \*).

- Với những lệnh có hạn lệnh người sử dụng có thể tích vào ô hạn lệnh sau đó chọn ngày. Còn những lệnh không có hạn lệnh người dùng không cần tích chọn có thể bỏ qua.

- Chọn "Tiếp tục" để chuyển sang bước tiếp theo. Hoặc chọn "Quay lại" để quay lại bước trước đó.

4.5.Thanh toán

Các bước thực hiện thanh toán tương tự như bước thực hiện giao container hàng nhập 4.6.Hoàn tất (In phiếu giao nhận từng cont, xuất hóa đơn)

- Chọn mẫu in, thực hiện in và chọn "Hoàn thành"

- In phiếu cho từng cont

| 鼎踏                             |                        | Add: Khu công nghiệp Đình Vũ, Phường Đông Hải 2, Q.Hải<br>Tel: 0225.3260 835 - Fax: 0225.3260 836 - Website: http://v |                |                                       |           |                            |                                           | Q.Hải An - TP.H<br>http://vimcdinhv | lải Phòng<br>u.com.vn |
|--------------------------------|------------------------|----------------------------------------------------------------------------------------------------|----------------|---------------------------------------|-----------|----------------------------|-------------------------------------------|-------------------------------------|-----------------------|
| Ôð                             | 8                      | (ELECT                                                                                                    | roi            | LÊNH GIA                              | IENT I    | <b>ÀN ĐIỆN</b><br>NTERCHA  | TỬ<br>NGE ORDER)                          | Hạ                                  | bãi                   |
| Số lệnh:<br>Ref.No             | E2204041               | 02641317/01                                                                                                    | /01            | Ngày phát hành<br>Issued date         | : 04/04/2 | 2022 22:26:41              | Giá trị đ<br>Valid to                     | lên:<br>date                        |                       |
| Giao cho/Nh<br>Delivery to/Red | ân của:<br>covery from | chiến chó/ơ                                                                                                    | chó ch         | iến/0941158038                        |           |                            |                                           |                                     |                       |
| Hàng nội/ng<br>Local/Foreign   | oại:                   | HÀNG NỘI                                                                                                    |                | Noi trả hàng/vỏ<br>F/E Return Locatio | :<br>n    |                            | Hạn đi<br>Plugin L                        | <b>iện:</b><br>Date                 |                       |
| Lệnh giao hà<br>D.O/ BN Ref    | ang/BN:                |                                                                                                    |                | Hãng tàu:<br>Vessel Opr               | ALP       |                            | Số HĐ/<br>Invoice/Receip                  | PT:<br>t No                         |                       |
| Số Cont<br>Cont No             | MISS8730               | 010                                                                                                    | Hãng<br>Opera  | Cont                                  | ALP       | Tàu chuyế<br>Vessel/Voy    | ATRI CAPE 1100n/110                       | 0x                                  |                       |
| Loại Cont<br>Size/Type         | 20DC                   | Trạng thái<br>Status                                                                                                  | F              | Trọng lượng<br>Weight                 | 23        | Ngày xếp/c<br>Load/Disc D/ | lỡ<br>T                                   |                                     |                       |
| <b>Số B/L</b><br>B/L No        | 52523525               |                                                                                                    | Nhiệt<br>Reefe | độ<br>Temp                            |           | IMO<br>(DG)                | Siêu trường/ siêu<br>trọng<br>OH/OW/OL/ES |                                     |                       |
| Số chì<br>Shipper's Seal       | 5252//                 |                                                                                                    | Số ch<br>Custo | nì HQ<br>ms Seal                      |           |                            | Cảng đi/đến/đích<br>PL/PD/FD              | /NCONE/                             |                       |
| Phương án<br>Service           | Băi <=> Xe             |                                                                                                    | Thôn<br>Vent   | g gió                                 |           | Vi tri<br>Location         |                                           | Thanh toán<br>Payment               | Thu sau               |
| Ghi chú<br>Remarks             |                        |                                                                                                    |                |                                       | 1741      |                            |                                           | Công ty TNH<br>GLS Việt Nar         | H Transworld<br>n     |
|                                |                        |                                                                                                    |                |                                       |           |                            | Hạn lưu bãi:<br>Storage Date              |                                     |                       |
| In bởi/Print E                 | y: steven              |                                                                                                    |                |                                       |           |                            | Ngày in/                                  | PrintDate: 05/04                    | 2022 09:57:2          |

- Xem hóa đơn

|                                             | HÓA ĐƠN GIÁ<br>(VAT IN<br>Bản thể biện của<br>(Electronic in<br>Ngày (date) 21 tháng (m | Ký hiệu (Seri<br>Số (No.): | a);: IC2ITAA<br>6 |                   |            |  |  |
|---------------------------------------------|-----------------------------------------------------------------------------------------|----------------------------|-------------------|-------------------|------------|--|--|
| Don vị bản hàng (Seller): CÔNG T            | Y CÓ PHÀN CÀNG VIME ĐÌN                                                                 | at vů                      |                   |                   |            |  |  |
| Mi số thuế (Tax code): 0201190939           |                                                                                         |                            |                   |                   |            |  |  |
| Dja chi (Address): Khu Kinh Tế Địn          | à Vũ - Cát Hải, Phường Đông I                                                           | tii 2, Quận Hi             | i An, Thành Ph    | ố Hải Phòng, Việt | Nam        |  |  |
| Diện thoại (Tel): 02253260835               | Fax:                                                                                    | Webs                       | ite:              |                   |            |  |  |
| Số tài khoản (Account No.):                 | Ngần hàng (Baok):                                                                       |                            |                   |                   |            |  |  |
| Họ tên người mua hàng (Castoner's           | nanej: CÔNG TY CÓ PHÀN (                                                                | CÂNG HÀI PI                | IÒNG              |                   |            |  |  |
| Tên den vị (Conpany's name): CÔN            | G TY CÓ PHẢN CĂNG HÀI I                                                                 | HÒNG                       |                   |                   |            |  |  |
| Ma số thuế (Tax code): 0200236845           |                                                                                         |                            |                   |                   |            |  |  |
| Dja chi (Address): Sil 8A during Trà        | a Phú, phường Mây Tơ, quận N                                                            | igé Quyền, thà             | nh phố Hải Phò    | ng,Việt Nam       |            |  |  |
| Ső tái khoán (Account No.):                 | Ngân hàng (Baol):                                                                       |                            |                   |                   |            |  |  |
| High thúc thank toán (Payment method): TMCK |                                                                                         |                            |                   |                   |            |  |  |
| Ghi chú (Note):                             |                                                                                         |                            |                   |                   |            |  |  |
| STT Tên hàng                                | hóa, địch vụ                                                                            | Don vị tinh                | Số luyng          | Don giả           | Think tiến |  |  |
| (No.) (Desc                                 | njation)                                                                                | (Usa)                      | (Quantity)        | (Unit price)      | (Amount)   |  |  |
| 1                                           | 2000                                                                                    | 3                          | 4                 | 5                 | 6 = 4 x 5  |  |  |

#### 5. Hạ container vỏ/rỗng

Sau khi đăng nhập, người sử dụng có thể chọn "Đăng ký giao nhận" rồi chọn "Hạ rỗng" hoặc có thể chọn "Hạ rỗng" trên giao diện chương trình.

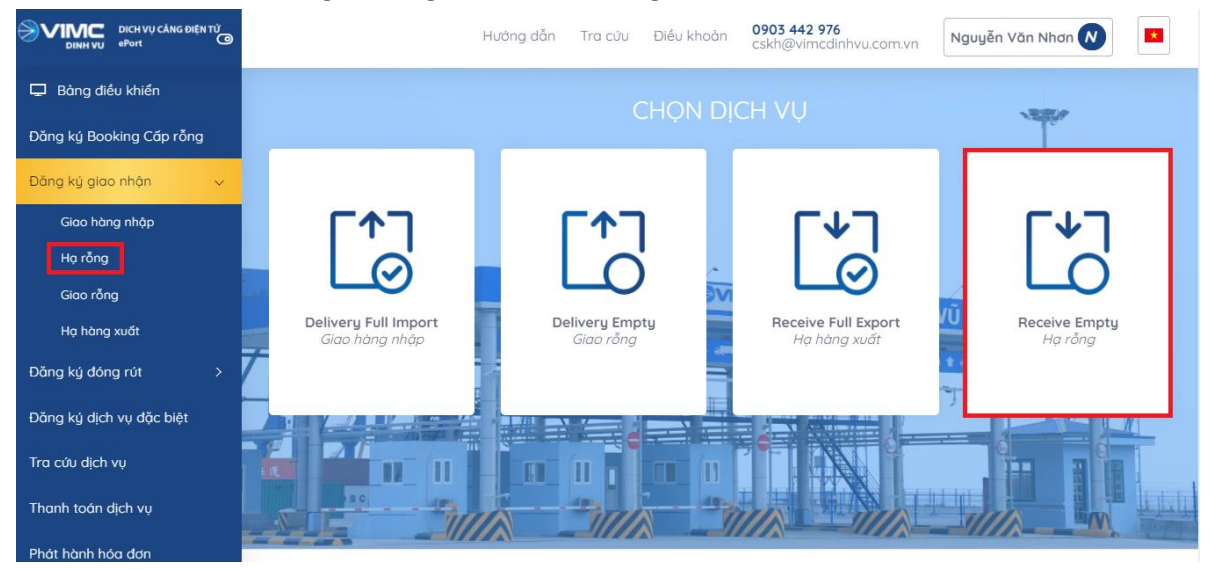

#### 5.1.Khai báo DO/eDO

Sau khi người sử dụng lựa chọn "Đăng ký giao nhận" và chọn "Hạ rỗng" tại trang chủ, hệ thống chuyển đến trang dịch vụ trả vỏ:

|                          |   |             | Hướng dẫn          | Tra cứu     | Điều khoản      | <b>0903 442 976</b><br>cskh@vimcdinhvu.co | om.vn    | Nguyễn Văn Nhơn N |     |
|--------------------------|---|-------------|--------------------|-------------|-----------------|-------------------------------------------|----------|-------------------|-----|
| 🖵 Bảng điều khiển        |   |             |                    |             |                 |                                           |          |                   |     |
| Đăng ký Booking Cấp rỗng |   | Hạ rỗng     |                    |             |                 |                                           |          |                   | - 0 |
| Đăng ký giao nhận >      |   | (           |                    |             | 2               |                                           | -        | 6                 |     |
| Đăng ký đóng rút >       |   | Khai báo DO | Khai báo Container | Khai báo dị | ch vụ đính kèm  | Khai báo giao nhận                        | Thanh to | pán Hoàn tất      |     |
| Đăng ký dịch vụ đặc biệt | - |             |                    |             |                 |                                           |          |                   |     |
| Tra cứu dịch vụ          | _ |             | Sử dụn             | g DO giấy 🖨 | Vui lòng nhập D |                                           |          |                   |     |
| Thanh toán dịch vụ       | 7 |             |                    |             |                 |                                           |          | Bước trước Tiếp   | tục |
| Phát hành hóa đơn        |   |             |                    |             |                 |                                           |          |                   |     |

Đối với lệnh có chứng từ điện tử: Hệ thống cho phép người dùng nhập số eDO vào ô tương ứng. Sau đó chọn nút "Tiếp tục".

| DICH VỤ CẢNG ĐIỆN TỪ<br>DINH VỤ PPORT |   |              | Hướng          | dẫn       | Tra cứu      | Điều khoản          | 0903 442 976<br>cskh@vimcdinhvu.co | om.vn | Nguy | ễn Văn Nhơn N       |   |
|---------------------------------------|---|--------------|----------------|-----------|--------------|---------------------|------------------------------------|-------|------|---------------------|---|
| 🖵 Bảng điều khiển                     |   |              |                |           |              |                     |                                    |       |      |                     |   |
| Đăng ký Booking Cấp rỗng              |   | Hạ rỗng      |                |           |              |                     |                                    |       |      | -                   | 0 |
| Đăng ký giao nhận >                   |   | $\mathbf{O}$ |                |           |              |                     |                                    | G     |      |                     |   |
| Đăng ký đóng rút >                    |   | Khai báo DO  | Khai báo Conta | ainer     | Khai báo dịo | 3<br>:h vụ đính kèm | 4<br>Khai báo giao nhận            | Thanh | toán | 6<br>Hoàn tất       |   |
| Đăng ký dịch vụ đặc biệt              | - |              |                |           |              |                     |                                    |       |      |                     |   |
| Tra cứu dịch vụ                       | _ |              |                | Sử dụng e | DO 💠         | 1234567             |                                    |       |      |                     |   |
| Thanh toán dịch vụ                    | 7 |              |                |           |              |                     |                                    |       |      | Bước trước Tiếp tục |   |
| Phát hành hóa đơn                     |   |              |                |           |              |                     |                                    |       |      |                     |   |

- Đối với lệnh sử dụng chứng từ giấy: Người sử dụng chọn "Sử dụng DO giấy" sau đó ấn nút "tiếp tục"

| Hạ rỗng            |                         |                                |                         |                 | - 0           |
|--------------------|-------------------------|--------------------------------|-------------------------|-----------------|---------------|
| (1)<br>Khai báo DO | 2<br>Khai báo Container | 3<br>Khai báo dịch vụ đính kèm | 4<br>Khai báo giao nhận | 5<br>Thanh toán | 6<br>Hoàn tất |
|                    | Sử dụng l               | DO qiấy 🗢                      |                         |                 | Bước trước    |

- Hệ thống sẽ gửi mã xác thực đến số điện thoại mà người dùng đã đăng ký và người dùng tiến hành nhập mã xác thực được nhận

# NHẬP MÃ XÁC NHẬN

| Mã xác nhận |       |     |              |
|-------------|-------|-----|--------------|
|             |       |     |              |
|             | 01:54 |     |              |
|             |       | Gửi | lại Xác nhận |

- Sau khi nhập mã xác thực người dùng chọn "Xác nhận" để tới màn hình tiếp theo.

| rõng             |                        |                         |                   |                |                 | _                   |
|------------------|------------------------|-------------------------|-------------------|----------------|-----------------|---------------------|
| 1<br>Khai báo DO | 2<br>Khai báo Containe | 3<br>Khai báo dịch vụ đ | lính kèm Khai báo | 4<br>giao nhân | 5<br>Thanh toán | 6<br>Hoàn tất       |
| Số Container     | Hãng khai thác         | Kích cỡ ISO             | Kích cỡ nội bộ    | Loại hàng      | Ghi chú         |                     |
|                  | ???                    | ~                       |                   | Empty          | ~               | Хо́а                |
|                  |                        |                         |                   |                |                 | Thêm dòng           |
|                  |                        |                         |                   |                |                 | Bước trước Tiếp tục |

#### 5.2.Khai báo container

Người sử dụng nhập số container, hãng khai thác, kích cỡ ISO, loại hàng. Sau đó ấn tiếp tục để qua bước tiếp.

| lạ rỗng          |                         |                          |                  |                    |                 | - :           |
|------------------|-------------------------|--------------------------|------------------|--------------------|-----------------|---------------|
| 1<br>Khai báo DO | 2<br>Khai báo Container | 3<br>Khai báo dịch vụ đi | ính kèm Khai báo | 4<br>giao nhận     | 5<br>Thanh toán | 6<br>Hoàn tất |
| Số Container     | Hãng khai thác          | Kích cỡ ISO              | Kích cỡ nội bộ   | Loại hàng<br>Empty | Ghi chú         | Xóa           |
|                  |                         |                          |                  |                    |                 | Thêm dòng     |

Đối với lệnh có nhiều container, người sử dụng ấn "thêm dòng" để thêm thông tin container.

5.3.Khai báo dịch vụ đính kèm

| Hạ rồ | ing              |                         |                                |                         |                 | - 0                 |
|-------|------------------|-------------------------|--------------------------------|-------------------------|-----------------|---------------------|
|       | 1<br>Khai báo DO | 2<br>Khai báo Container | 3<br>Khai báo dịch vụ đính kèm | 4<br>Khai báo giao nhận | 5<br>Thanh toán | 6<br>Hoàn tất       |
| Dịcł  | n vụ đính kèr    | n                       |                                |                         |                 |                     |
| #     | Số Container     | Dịch vụ đính kèm        |                                |                         |                 |                     |
| 1     | NGHT1111111      |                         |                                |                         |                 | 6                   |
|       |                  |                         |                                |                         |                 | Bước trước Tiếp tục |

| 1                | 2 3 4 5                                                                    | 6        |
|------------------|----------------------------------------------------------------------------|----------|
| Khai báo DO      | Khai báo Container Khai báo dịch vụ đính kèm Khai báo giao nhận Thanh toán | Hoàn tất |
| Dich vụ đính kèm |                                                                            |          |
| # Số Container   | Dịch vụ định kèm                                                           |          |
| 1 NGHT111111     |                                                                            |          |
| 1 10111111       | 1                                                                          | U        |
|                  | BỐC TEM HÀNG NGUY HIỂM                                                     | <b>*</b> |
|                  | Vệ sinh hóa chất                                                           | Tiếp tục |
|                  | LƯU BÃI CONT NGUY HIỂM SOC HẠ CHỜ XT                                       |          |
|                  | LƯU BÀI CONT SOC HẠ CHỜ XUẤT TÀU NGOẠI                                     |          |
|                  | LƯU BẦI CONTAINER SOC HẠ CHỞ XUẤT TÀU                                      | 2        |
|                  |                                                                            |          |

- Tại đây, người dùng chọn dịch vụ đính kèm.

 Nếu có nhiều container, người dùng có thể sử dụng nút "clone" để clone các dịch vụ đã chọn từ 1 cont sang các cont khác

|      |              |                  | $\frown$ |   |   |   |
|------|--------------|------------------|----------|---|---|---|
|      |              | 2                |          | 4 | 5 | 6 |
| ch ' | vụ đính kèn  | n<br>Dia waxa    |          |   |   |   |
|      | Ső Container | Dịch vụ đình kêm |          |   |   |   |
| #    |              |                  |          |   |   |   |

- Nếu người dùng không chọn dịch vụ đính kèm hoặc đã chọn xong thì chọn "Tiếp tục" để chuyển sang bước tiếp theo.

- Người sử dụng cũng có thể chọn "Quay lại" để quay lại bước trước đó.

5.4.Khai báo giao nhận

| DICH VŲ CẢNG ĐIỆN TỬ<br>ĐINH VỤ<br>ePort | Hướng dẫn Tra cứu Điều khoả                              | in 0903 442 976<br>cskh@vimcdinhvu.com.vn Nguyễn Văn Nhơn 💉 |
|------------------------------------------|----------------------------------------------------------|-------------------------------------------------------------|
| 🖵 Bảng điều khiển                        |                                                          |                                                             |
| Đăng ký Booking Cấp rỗng                 | Hạ rỗng                                                  | - 0                                                         |
| Đăng ký giao nhận >                      |                                                          | $\mathbf{O}$                                                |
| Đằng ký đóng rút >                       | Khai báo DO Khai báo Container Khai báo dịch vụ đính kẻm | Khai báo giao nhận Thanh toán Hoàn tất                      |
| Đăng ký dịch vụ đặc biệt                 | Hạn lệnh *                                               | Người nhận hàng *                                           |
| Tra cứu dịch vụ                          | 04/04/2022 23:59:59                                      | Vui lòng nhập người nhận hàng                               |
| Thanh toán dich vu                       | Người đại diện *                                         | Số điện thoại *                                             |
|                                          | Vui lòng nhập người đại diện                             | Vui lòng nhập số điện thoại                                 |
| Phát hành hóa đơn                        | Phương tiện *                                            |                                                             |
|                                          | Xe 🗸                                                     |                                                             |
|                                          | Chứng từ gốc *                                           |                                                             |

Tại màn hình này người dùng cũng có thể lựa chọn được phương tiện giao nhận là xe hoặc sà lan. Đối với phương tiện sà lan người dùng sẽ phải chọn: tên sà lan, năm, chuyến sà lan.

| Hạ rỗng         |                    |                           | -                                      | С |
|-----------------|--------------------|---------------------------|----------------------------------------|---|
| 1               | 2                  | 3                         | 6                                      |   |
| Khai báo DO     | Khai báo Container | Khai báo dịch vụ đính kèm | Khai báo giao nhận Thanh toán Hoàn tất |   |
| Mã số thuế *    |                    |                           | Hạn lệnh *                             |   |
| 0100101682      |                    |                           | 24/12/2020 11:59:59 CH                 |   |
| Chủ hàng *      |                    |                           | Tên *                                  |   |
| Portlogics JSC  |                    |                           | Vũ Nhất Quyết                          |   |
| Số điện thoại * |                    |                           | Phương tiện *                          | - |
| 0817298234      |                    |                           | Sà lan 🗸                               | ] |
| Sà lan *        |                    | Năm *                     | Chuyến sà lan *                        |   |
| Sa Lan          | ~                  | 2020                      | daf/dfdfd 🗸 🗸                          | ] |

- Người dùng thực hiện dán file chứng từ gốc lên hệ thống.

Nhập các thông tin trên giao diện rồi chọn "Tiếp tục" để chuyển sang bước tiếp theo. Hoặc chọn "Quay lại" để quay lại bước trước đó.

| lạ rỗng                       |                         |                                |                         |                 | - 0           |
|-------------------------------|-------------------------|--------------------------------|-------------------------|-----------------|---------------|
| 1<br>Khai báo DO              | 2<br>Khai báo Container | 3<br>Khai báo dịch vụ đính kèm | 4<br>Khai báo giao nhận | 5<br>Thanh toán | 6<br>Hoàn tất |
| Mã số thuế *                  |                         |                                | Hạn lệnh *              | 0 11:59:59 CH   |               |
| Chủ hàng *                    |                         |                                | Tên *                   |                 |               |
| Portlogics JSC                |                         |                                | Vũ Nhất Quyết           |                 |               |
| Số điện thoại *<br>0817298234 |                         |                                | Phương tiện *           |                 | ~             |

#### 5.5.Thanh toán

Các bước thực hiện thanh toán tương tự như bước thực hiện giao container hàng nhập 5.6.Hoàn tất (In phiếu giao nhận từng cont, xuất hóa đơn)

Chọn mẫu in, thực hiện in và chọn "Hoàn thành"

| Trå  | võ               |                         |                               |                 |                      |                 | - 0                 |
|------|------------------|-------------------------|-------------------------------|-----------------|----------------------|-----------------|---------------------|
|      | 1<br>Khai bắc DO | 2<br>Khai báo Container | 3<br>Khai báo dịch vụ đính kẻ | m Kha           | 4<br>i báo giao nhận | 5<br>Thanh toán | Hoàn tất            |
| CVXC |                  |                         |                               |                 |                      |                 |                     |
| #    | Ső Container     | Số Booking              | Số vận đơn                    | Size            | Hãng tàu             | FE              |                     |
| 1    | UESU4690324      | 148768608               | 596009340                     | 45G0            | MCC                  | E In            |                     |
|      |                  |                         | In Ph                         | iếu Cho Từng Co | nt In Phiếu tất cả   | Xuất hóa đơn    |                     |
|      |                  |                         |                               |                 |                      |                 | Quay lại Hoàn thành |

- In phiếu cho từng cont

|                                       |                       | Add: Khu công nghiệp Đình<br>DINH VU Tel: 0225.3260 835 - Fax: |               |                                       |            | <b>ÅNG</b><br>h Vũ, Ph<br>0225.32 | VIMC ĐÌNH VŨ<br>Phường Đông Hải 2, Q.Hải An - TP.Hải Phòng<br>.3260 836 - Website: http://vimcdinhvu.com.vn |                                           |                             |              |
|---------------------------------------|-----------------------|----------------------------------------------------------------|---------------|---------------------------------------|------------|-----------------------------------|----------------------------------------------------------------------------------------------------|-------------------------------------------|-----------------------------|--------------|
| <b>音</b> 深                            |                       | (ELECT                                                         | RO            | LÊNH GIA                              |            | ÂN E                              | CHAN                                                                                                    | lge order)                                | Trả                         | rỗng         |
| Số lệnh:<br>Ref.No                    | E2204050              | 94500277/01                                                    | 01            | Ngày phát hành<br>Issued date         | n: 05/04/2 | 022 09:                           | 45:00                                                                                                    | Giá trị để<br>Valid to da                 | n:<br>ate                   |              |
| Giao cho/Nh<br>Delivery to/Rec        | ân của:<br>overy from | Công ty TN                                                     | HH VI         | ệt Anh/Nguyen V                       | iệt Anh/09 | 756753                            | 13                                                                                                    |                                           |                             |              |
| Hàng nội/ngo<br>Local/Foreign         | oại:                  | HÀNG NỘI                                                       |               | Noi trà hàng/vò<br>F/E Return Locatio | i:<br>Dri  |                                   |                                                                                                    | Hạn điệ<br>Plugin Da                      | n:<br>ate                   |              |
| Lệnh giao hà<br>D.O/ BN Ref           | ing/BN:               |                                                                |               | Hãng tàu:<br>Vessel Opr               | EMC        |                                   |                                                                                                    | Số HĐ/P<br>Invoice/Receipt I              | T:<br>No                    |              |
| Số Cont<br>Cont No                    | EMCU522               | 9669                                                           | Hãn<br>Oper   | g Cont<br>ator                        | EMC        | Tàu<br>Vesse                      | chuyến<br>el/Voy                                                                                            | STORAGE CN/CN                             |                             |              |
| Loại Cont<br>Size/Type                | 20DC                  | Trạng thái<br>Status                                           | E             | Trọng lượng<br>Weight                 | 2          | Ngày<br>Load                      | v xếp/dỡ<br>Disc D/T                                                                                        |                                           |                             |              |
| <b>Số B/L</b><br>B/L No               |                       |                                                                | Nhiệ<br>Reef  | t độ<br>Temp                          |            | IMO<br>(DG)                       |                                                                                                    | Siêu trường/ siêu<br>trọng<br>OH/OW/OL/ES |                             |              |
| <mark>Số chì</mark><br>Shipper's Seal | 11                    |                                                                | Số c<br>Custo | hì HQ<br>oms Seal                     |            |                                   |                                                                                                    | Cảng đi/đến/đích<br>PL/PD/FD              | 11                          |              |
| Phương án<br>Service                  | Bäi <=> Xe            |                                                                | Thôi<br>Vent  | ng gió                                |            | Vi tri<br>Locat                   | ion                                                                                                    |                                           | Thanh toán<br>Payment       | Thu sau      |
| Ghi chú<br>Remarks                    |                       |                                                                |               |                                       |            | 7                                 |                                                                                                    |                                           | Công ty TNH<br>GLS Việt Nan | H Transworld |
|                                       |                       |                                                                |               |                                       |            |                                   |                                                                                                    | Hạn lưu bãi:<br>Storage Date              |                             |              |
| In bởi/Print B                        | y: steven             |                                                                |               |                                       |            |                                   |                                                                                                    | Ngày in/P                                 | PrintDate: 05/04/           | 2022 09:55:4 |

- Xuất hóa đơn

|                                              |                                                                                                    | nA, nov or i                            | THE OF A TINO                             | Ký biju (Serial):       | IC22TAA                |  |  |  |  |
|----------------------------------------------|----------------------------------------------------------------------------------------------------|-----------------------------------------|-------------------------------------------|-------------------------|------------------------|--|--|--|--|
| -                                            |                                                                                                    | HOA ĐON GIA                             | TRỊ GIA TANG                              | Så (No.):               | 6                      |  |  |  |  |
| $\Rightarrow$                                | VIMC                                                                                                    | (VAT IN                                 | IVOICE)                                   |                         |                        |  |  |  |  |
| -                                            | DINH VU                                                                                                    |                                         |                                           |                         |                        |  |  |  |  |
|                                              | Nghy (date) 21 tháng (nonth) 62 năm (year) 2022                                                                |                                         |                                           |                         |                        |  |  |  |  |
| Don vi b                                     | Den vị bản bảng (Seller): CÔNG TY CÓ PHÀN CÀNG VIMC ĐÌNH VŨ                                                    |                                         |                                           |                         |                        |  |  |  |  |
| Ma số đ                                      | uð (Tex code): 6261196939                                                                                      |                                         |                                           |                         |                        |  |  |  |  |
| Dja chi (                                    | Dịa chỉ (Addres): Khu Kinh Tế Dình Vũ - Cát Hải, Phường Đông Hải 2, Quận Hải An, Thành Phố Hải Phông, Việt Nam |                                         |                                           |                         |                        |  |  |  |  |
| Dijn the                                     | Dijn thoại (Tal): 02253260835 Fax: Website:                                                                    |                                         |                                           |                         |                        |  |  |  |  |
| Số cái kả                                    | ioàn (Account No.):                                                                                            | Ngân hàng (Baol):                       |                                           |                         |                        |  |  |  |  |
| Họ tên n                                     | griti mua hàng (Castomer)                                                                                      | ( AANS): CÔNG TY CÓ PHẦN                | CÂNG HẢI PHÒNG                            |                         |                        |  |  |  |  |
| Tin den                                      | vį (Company's name): CÔ?                                                                                       | 6G TY CÔ PHÀN CÀNG HÀI 1                | HÒNG                                      |                         |                        |  |  |  |  |
| Mā số th                                     | uð (Tex code): 0200236845                                                                                      |                                         |                                           |                         |                        |  |  |  |  |
| Dja chi (                                    | (Address): Số 8A đường Trấ                                                                                     | in Phú, phường Mây Tơ, quận ?           | igő Quyền, thành phố Hải Phòn             | g.Việt Nam              |                        |  |  |  |  |
| Số cái kả                                    | Sắ tài khoản (Account No.): Ngân hàng (Bank):                                                                  |                                         |                                           |                         |                        |  |  |  |  |
| Hinh thức thanh toán (Payment method): TM/CK |                                                                                                    |                                         |                                           |                         |                        |  |  |  |  |
| High the                                     | ir thanh toán (Pajment ne                                                                                      | thed): TM/CK                            |                                           |                         |                        |  |  |  |  |
| Hình thi<br>Ghi chủ                          | ie thanh toán (Payment me<br>(Note):                                                                           | thed): TM/CK                            |                                           |                         |                        |  |  |  |  |
| Hinh thi<br>Ghi chù<br>STT                   | ir: thanh toán (Payment mei<br>(Note):<br>Tên hàng                                                             | ilod): TM/CK                            | Den vị tinh Số hợng                       | Don giá                 | Thinh tile             |  |  |  |  |
| Hình thi<br>Ghi chủ<br>STT<br>(No.)          | ie thanh toán (Payment mei<br>(Note):<br>Tên hàng<br>(Dese                                                     | ihod): TMCK<br>hia, djeh vy<br>rijskonj | Drn vị tinh Số lượng<br>(Unit) (Quantity) | Den giá<br>(Unit price) | Thành tiền<br>(Anoust) |  |  |  |  |

#### 6. Tra cứu dịch vụ

Chức năng tra cứu có thể sử dụng tại thời điểm chưa hoặc đã đăng nhập.

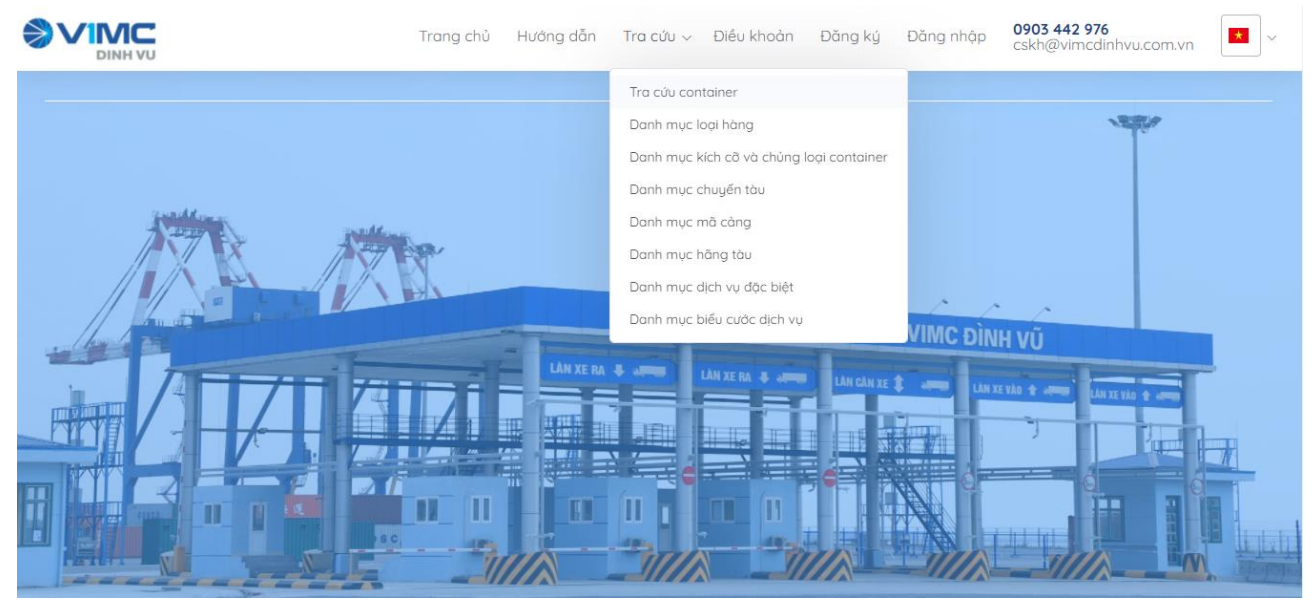

#### 6.1. Tra cứu danh mục loại hàng Chọn "Tra cứu" rồi chọn "Danh mục loại hàng"

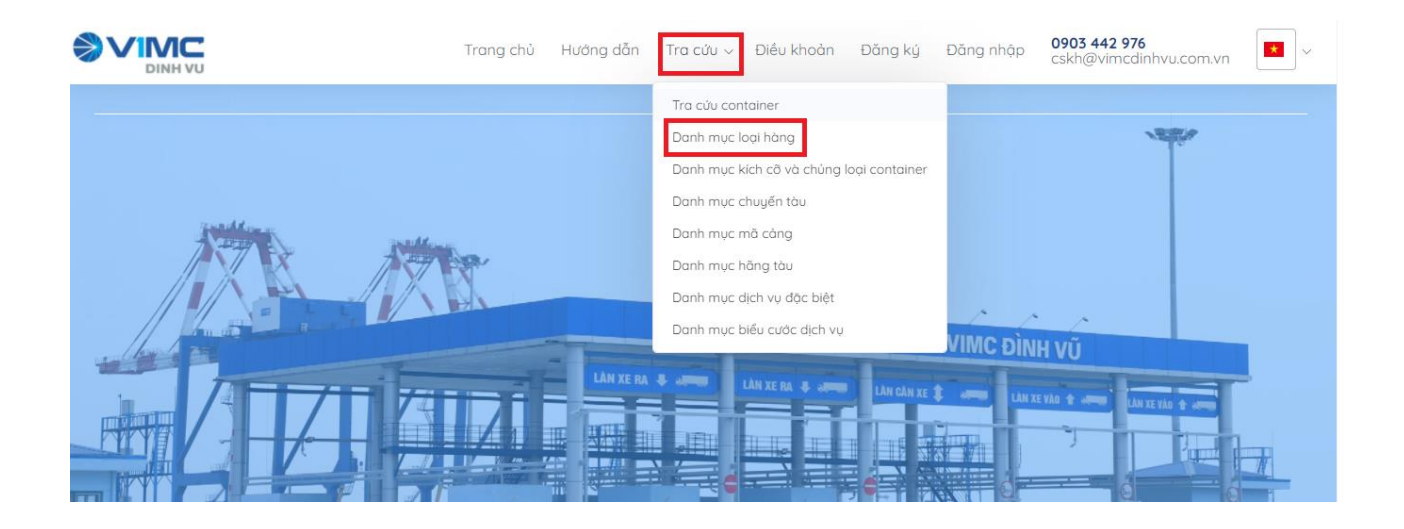

|                          |                        | Hướng dẫn Tra cứu | Điều khoản | 0903 442 976<br>cskh@vimcdinhvu.com.vn | Nguyễn Văn Nhơn 🚺 💶   |
|--------------------------|------------------------|-------------------|------------|----------------------------------------|-----------------------|
| 🖵 Bảng điều khiển        |                        |                   | -          |                                        |                       |
| Đăng ký Booking Cấp rỗng | Danh sách loại hàng    |                   |            |                                        | - ACTOR               |
| Đăng ký giao nhận >      | Loại hàng 🔺 Têr<br>* * | ı loại hàng       | ¢          |                                        |                       |
| Đăng ký đóng rút >       | DG Dan                 | gerous            | _          |                                        |                       |
| Đăng ký dịch vụ đặc biệt | DR Reet                | er & DG           | ~          | - / - / · · ·                          |                       |
|                          | ED Emp                 | ty Dangerous      | ) VI       | E CÂNG VILLO DIN                       |                       |
| Tra cứu dịch vụ          | EF Emp                 | ty Flatrack       |            | CANG VINC DINH                         | VU                    |
| Thanh toán dịch vụ 🛛 🏹   | EO Emp                 | ty Open Top       | -          | LAN CAN XE 💲 🖉 LAN XE VI               | AG 🛨 JAN XE VÁG 🛨 JAN |
|                          | ER Emp                 | ty Reefer         |            |                                        |                       |
| Phát hành hóa đơn        | ET Emp                 | ty Tank           |            |                                        |                       |
|                          | FL Flatr               | ack               |            |                                        |                       |
|                          | GP Gen                 | eral              |            |                                        |                       |
|                          | MT Emp                 | ty                | 1          |                                        |                       |
|                          | OH Ove                 | Height            |            |                                        |                       |

Chọn "Previous" hoặc "Next" để tới hoặc lùi trong các trang dữ liệu.

6.2. Tra cứu danh mục kích cỡ và chủng loại container Chọn "Tra cứu" rồi chọn "Danh mục kích cỡ và chủng loại container"

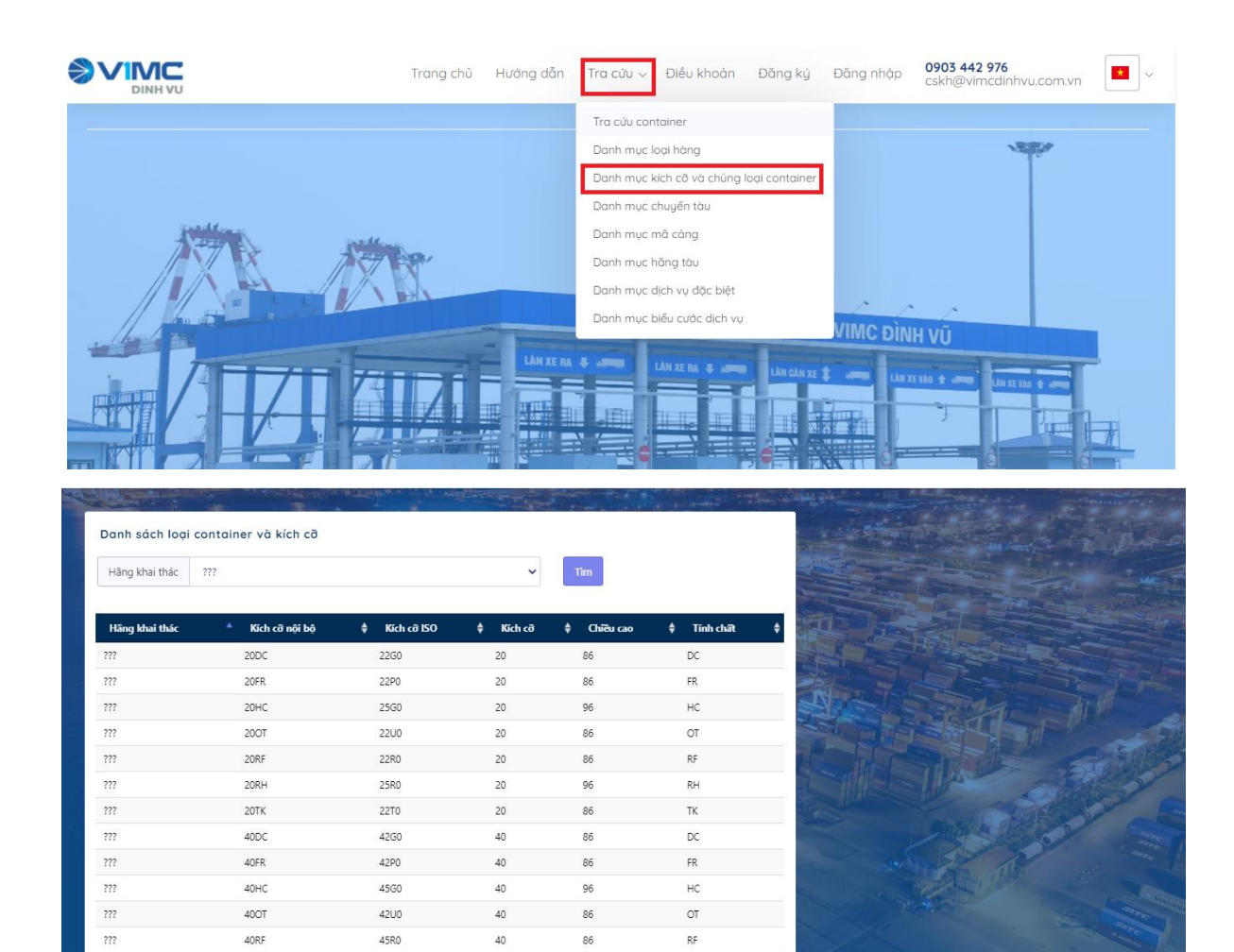

RH

40RH

272

45R0

40

Chọn "Previous" hoặc "Next" để tới hoặc lùi trong các trang dữ liệu.

Tại combobox "Hãng khai thác" có thể chọn và chọn nút "Tìm" để thực hiện tìm kiếm. 6.3. Tra cứu danh mục chuyến tàu

Chọn "Tra cứu" rồi chọn "Danh mục chuyến tàu"

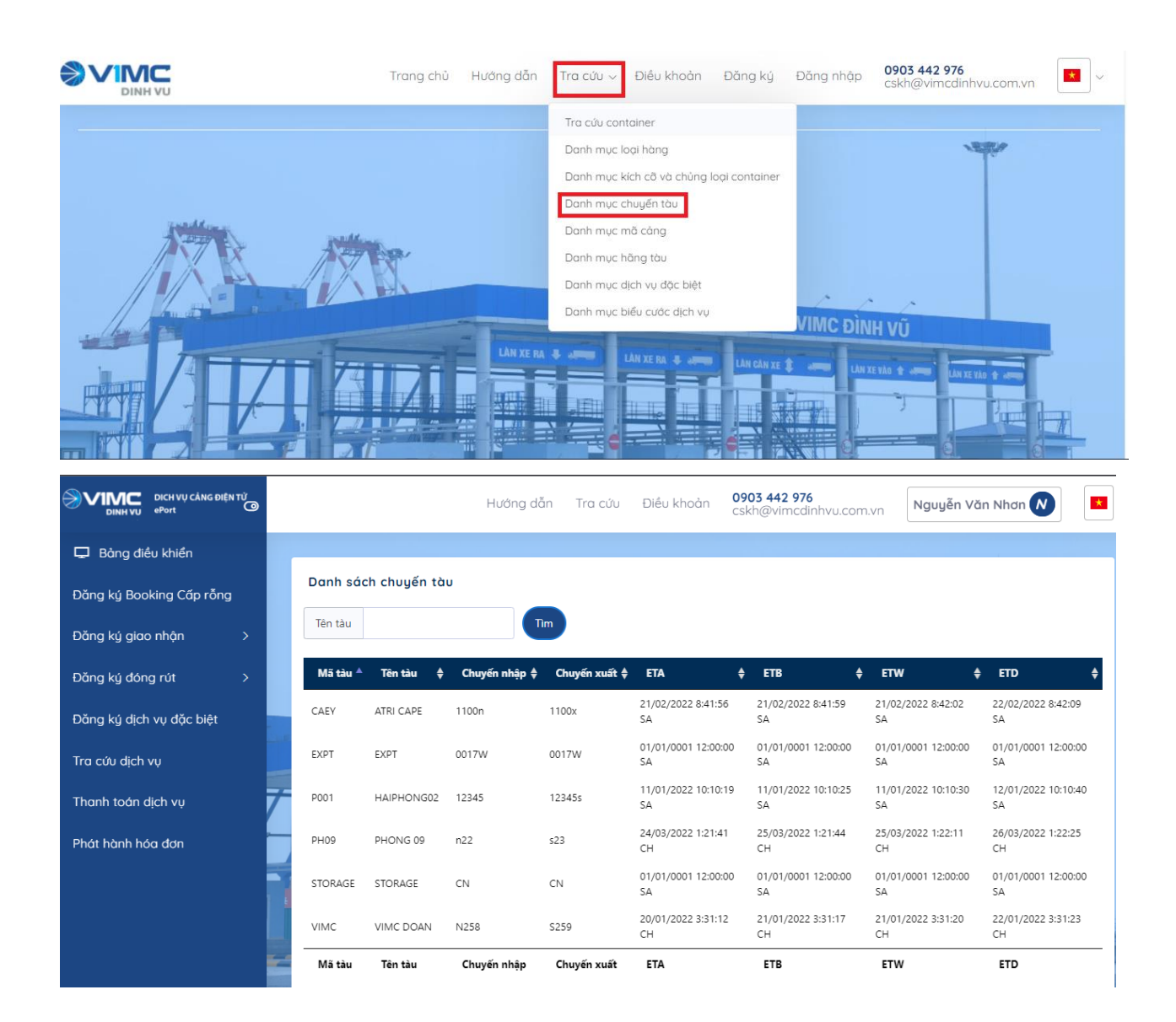

Chọn "Previous" hoặc "Next" để tới hoặc lùi trong các trang dữ liệu.

Tại textbox "Tên tàu" có thể nhập tên tàu và chọn nút "Tìm" để thực hiện tìm kiếm.

6.4. Tra cứu danh mục mã cảng

Chọn "Tra cứu" rồi chọn "Danh mục mã cảng"

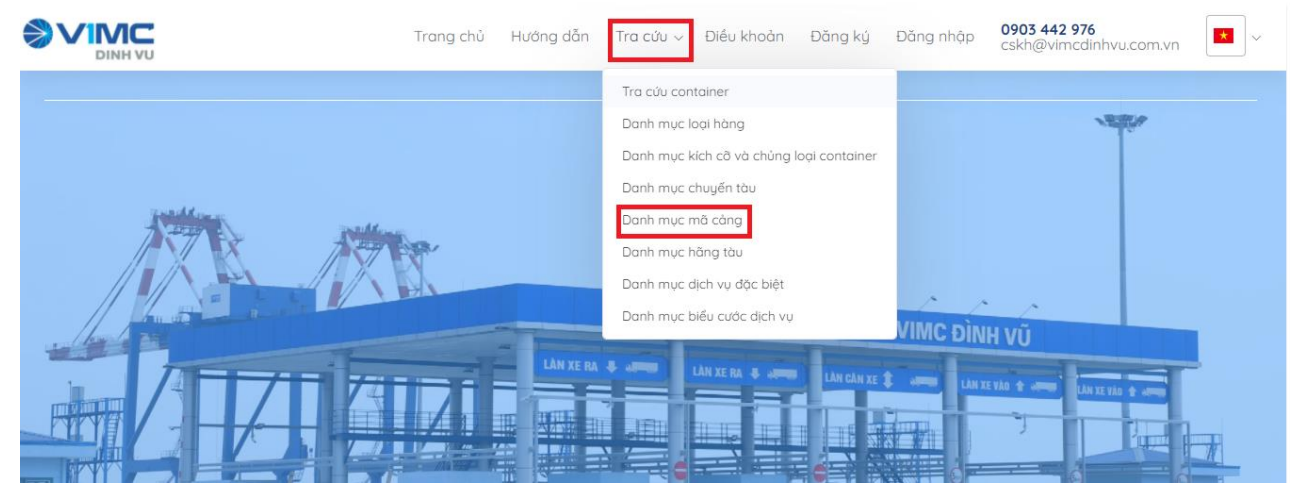

Chọn "Previous" hoặc "Next" để tới hoặc lùi trong các trang dữ liệu.

Tại các textbox "Mã quốc gia", "Tên quốc gia", "Mã cảng", "Tên cảng" có thể nhập một hoặc tất cả các thông tin này rồi chọn nút "Tìm" để thực hiện tìm kiếm.

|                          |     |                | Hướng dẫn Tra cứu    | Điều khoản 🤇 | 0903 442 976<br>cskh@vimcdinhvu.com.vn | Nguyễn Văn Nhơn 💉 |  |
|--------------------------|-----|----------------|----------------------|--------------|----------------------------------------|-------------------|--|
| 🖵 Bảng điều khiển        |     |                |                      |              |                                        |                   |  |
| Đăng ký Booking Cấp rỗng |     | Danh mục mã cả | ng                   |              |                                        |                   |  |
| Đăng ký giao nhận >      |     | Mã quốc gia    | Tên quốc gia         | Mã cảng      | Tên cảng                               | Tim               |  |
| Đằng ký đóng rút >       |     | Mã quốc gia    | ▲ Tên quốc gia       | <b>\$</b> Mâ | ã cảng 🔶 Tên cảng                      | \$                |  |
| Đặng kú dịch vụ đặc hiệt |     | AE             | United Arab Emirates | AAB          | ABU AL BUKH                            | DOSH              |  |
| bung kg dịch vệ đặc biệt | Lye | AE             | United Arab Emirates | AJM          | AJMAN                                  |                   |  |
| Tra cứu dịch vụ          |     | AE             | United Arab Emirates | AUH          | ABU DHABI                              |                   |  |
| Thanh taén dish wu       | 1   | AE             | United Arab Emirates | DAS          | DAS IS                                 |                   |  |
| rnann toan aich vụ       |     | AE             | United Arab Emirates | DXB          | DUBAI                                  |                   |  |
| Phát hành hóa đơn        | _   | AE             | United Arab Emirates | FAT          | FATEH                                  |                   |  |
|                          |     | AE             | United Arab Emirates | FJR          | FUJAIRAH                               |                   |  |
|                          |     | AE             | United Arab Emirates | HMY          | Y HAMRIYAH TE                          | RMINAL            |  |
|                          |     | AE             | United Arab Emirates | JDN          | JEBEL DHANN                            | Ą                 |  |
|                          | -   | AE             | United Arab Emirates | JEA          | JEBEL ALI                              |                   |  |
|                          |     | AE             | United Arab Emirates | KFA          | OFF KHOR FAK                           | KAN               |  |

#### 6.5. Tra cứu danh mục hãng tàu

Chọn "Tra cứu" rồi chọn "Danh mục hãng tàu"

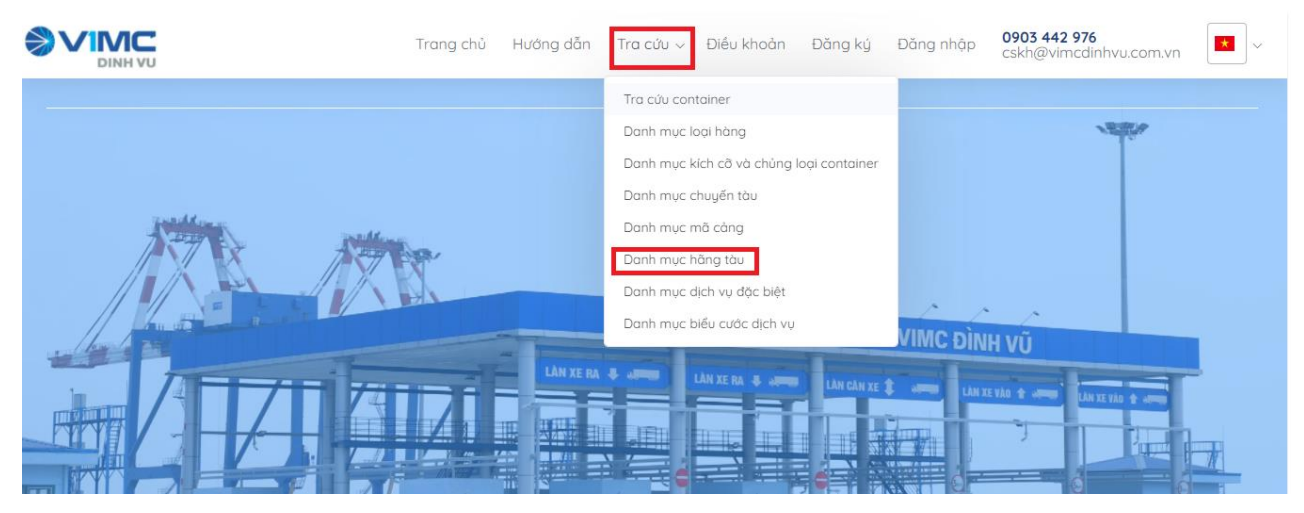

Chọn "Previous" hoặc "Next" để tới hoặc lùi trong các trang dữ liệu. Tại combobox "Mã khách hàng" và các textbox "Tên khách hàng", "Mã số thuế" có thể nhập một hoặc tất cả các thông tin này rồi chọn nút "Tìm" để thực hiện tìm kiếm.

| DICH Vụ CÂNG DIỆN TỪ<br>ePort |                  | Hướng dẫn 1                          | īra cứu Điều kh    | oån <b>0903 44</b><br>cskh@v | <b>12 976</b><br>imcdinhvu.co | om.vn Nguyễn Văn Nhơn 💉 💶                                                          |
|-------------------------------|------------------|--------------------------------------|--------------------|------------------------------|-------------------------------|------------------------------------------------------------------------------------|
| 🖵 Bảng điều khiển             |                  |                                      |                    |                              |                               |                                                                                    |
| Đăng ký Booking Cấp rỗng      | Danh mục hãng    | g khai thác                          |                    |                              |                               |                                                                                    |
| Đăng ký giao nhận >           | Hãng khai thác   | Chọn hãng khai thác - 🛛 🗸            | Tên hãng khai thác |                              |                               | Mã số thuế                                                                         |
| Đăng ký đóng rút >            | Hãng khai thác 🔺 | Tên hãng khai thác                   | 🔶 Mã số thuế 🖨     | Số điện thoại 🖨              | Fax 🖨                         | Địa chỉ 🔶                                                                          |
| Đăng ký dịch vụ đặc biệt      | 2801178302       | Tổng Công ty cổ phần Hợp Lực         | 2801178302         |                              |                               | Số 595 Nguyễn Chí Thanh, Phường Đông Thọ,<br>Thành phố Thanh Hoá, Tỉnh Thanh Hoá   |
| Tra ciái dich vu              | ???              | Hãng tàu chưa/không xác định         |                    |                              |                               |                                                                                    |
|                               | AAL              | Austral Asia Line Shipping           |                    |                              |                               |                                                                                    |
| Thanh toán dịch vụ            | ACE              | ACE Global Lines                     |                    |                              |                               |                                                                                    |
| Phát hành hóa đơn             | ACL              | ADVANCE CONTAINER LINES (PTE)<br>LTD |                    |                              |                               |                                                                                    |
|                               | ACS              | ANCHORAGE SHIPPING PTE LTD           |                    |                              |                               |                                                                                    |
|                               | AEL              | Công ty Cổ phần A.E.L Việt Nam       | 0201043557         | 02253757521                  | 02253757528                   | P415 TD Business Center - Lê 20 Lê Hồng Phong,<br>Ngô Quyền, Hải Phòng             |
|                               | ALC              | ALLIED CONTAINER LINE                |                    |                              |                               |                                                                                    |
|                               | ALP              | ALPINE SHIPPING SDN BHD              |                    |                              |                               | NO 22-A, TINGKAT 1, LORONG BAYU TINGGI 4C,<br>TAMAN BAYU TINGGI, 41200KLANG, DARUL |

#### 6.6. Tra cứu danh mục dịch vụ đặc biệt

Chọn "Tra cứu" rồi chọn "Danh mục dịch vụ đặc biệt"

![](_page_42_Picture_3.jpeg)

Chọn "Previous" hoặc "Next" để tới hoặc lùi trong các trang dữ liệu.

|                          |              | Hướng dẫn Tr                                                                     | α cứu      | Điều khoả | n 0903 442<br>cskh@vin | 976<br>ncdinhvu.com.v | Nguyễn        | Văn Nhơn N           |      |
|--------------------------|--------------|----------------------------------------------------------------------------------|------------|-----------|------------------------|-----------------------|---------------|----------------------|------|
| 🖵 Bảng điều khiển        |              |                                                                                  |            |           |                        |                       |               |                      |      |
| Đăng ký Booking Cấp rỗng | Danh mục dị  | ch vụ đặc biệt                                                                   |            |           |                        |                       |               |                      |      |
| Đăng ký giao nhận >      | Mã dịch vụ   |                                                                                  | ên dịch vụ |           |                        |                       |               | Tim                  |      |
| Đăng ký đóng rút >       | Mã dịch vụ 🔺 | Tên dịch vụ                                                                      | ¢          | CFS 🔶     | Dịch vụ tàu 🌲          | Dịch vụ bãi 🜲         | Dịch vụ CFS 🖨 | Dịch vụ Non Containe | r \$ |
| Đặng kú dịch vụ đặc hiệt | вово         | SUA CHUA, BAO DUONG CONTAINER                                                    |            |           |                        | ×                     |               | ×                    |      |
| Đàng kỳ dịch vệ đặc biệt | BSV          | TIP FROM CUSTOMER.                                                               |            |           | ×                      | ×                     | ×             | ×                    |      |
| Tra cứu dịch vụ          | BT           | BÓC TEM HÀNG NGUY HIỂM                                                           |            |           |                        | ×                     |               |                      |      |
| These to de diet         | BTC          | CƯỚC BUỘC THÁO CHẰNG CONTAINER                                                   |            |           |                        | ×                     |               |                      |      |
| rhann toan aich vụ       | CAD          | CAM DIEN CONT LANH                                                               |            |           |                        | ×                     |               |                      |      |
| Phát hành hóa đơn        | CAPR         | Cấp rỗng                                                                         |            |           |                        |                       |               |                      |      |
|                          | CB15         | PHỤ THU ĐÓNG RÚT BAO CONT - CONT<br>150%                                         | TĂNG       |           |                        | ~                     |               | ~                    |      |
|                          | cc           | Vệ sinh hóa chất                                                                 |            |           |                        | ~                     |               | ~                    |      |
|                          | срн          | Cân Container vỏ trước khi đóng hàng và<br>container hàng sau khi đóng hàng xong | Cân        |           |                        | ~                     |               | ~                    |      |
|                          | CDV          | Cân dịch vụ                                                                      |            |           |                        | <b>~</b>              |               | ×                    |      |

# 6.7. Tra cứu danh mục biểu cước dịch vụChọn "Tra cứu" rồi chọn "Danh mục biểu cước dịch vụ"

![](_page_43_Picture_2.jpeg)

6.8. Tra cứu dịch vụ

Người sử dụng có thể truy cập qua bảng điều khiển, chọn tra cứu dịch vụ

| Truy vấn theo số lệnh                        |                                                |                                 |
|----------------------------------------------|------------------------------------------------|---------------------------------|
| ● Lệnh giao nhận 🛛 Lệnh dịch vụ              | Số lệnh                                        | Số Container                    |
| Loại chứng từ Điện tử 🗸                      | Trạng tháiChọn 🗸                               | Thanh toánChọn 🗸                |
| Từ ngày         25/12/2020                   | Ðến ngày 25/12/2020                            | Hãng khai thácChọn 🗸            |
| Tên phương ánChọn 🗸                          | Tim                                            |                                 |
| # Mā giao dịch Trạng thái Tên phương án Thar | nh toán Tổng tiền Tên doanh nghiệp Người tạo I | Ngày tạo Loại chứng từ Thao tác |

Với loại chứng từ: Điện tử/Giấy

Tìm kiếm theo số lệnh, số container đăng kí các kí các lệnh giao nhận: Giao hàng nhập sử dụng eDO, hạ rỗng sử dụng eDO, Giao rỗng sử dụng booking, hạ hàng xuất sử dụng ebooking.

Tìm kiếm lệnh giao nhận từ ngày đến ngày

|                          | Hướng dẫn Tra cứu Điều khoản 0903 442 976<br>cskh@vimcdin                                | hvu.com.vn                                                 |
|--------------------------|------------------------------------------------------------------------------------------|------------------------------------------------------------|
| 🖵 Bảng điều khiển        |                                                                                          |                                                            |
| Đăng ký Booking Cấp rỗng | Truy vấn theo số lệnh                                                                    |                                                            |
| Đăng ký giao nhận >      | Lệnh giao nhận O Lệnh dịch vụ Số lệnh                                                    | Số Container                                               |
| Đăng ký đóng rút >       | Loại chứng từ Giấy 🕶 Trạng thảiChọn                                                      | ▼ Thanh toánChọn ▼                                         |
| Đăng ký dịch vụ đặc biệt | Từ ngày         01/04/2022         D         Đến ngày         04/04/2022         D       | Hãng khai thácChon 🗸                                       |
| Tra cứu dịch vụ          | Tên phương ánChon 🗸 Số Booking/Số vận đơn                                                | Tm                                                         |
| Thanh toán dịch vụ       | Mã giao dịch Số lệnh Trạng thái Qua cống<br>Thanh trán Tổng tiến Số bốa đơn Nhàu bóa đơn | Tên phương án Thanh toán<br>Tên doanh nghiên Loại chứng từ |
| Phát hành hóa đơn        | Người tạo Ngày tạo Số Booking Thao tác                                                   | ich douin nghiệp coặt chủng tả                             |
|                          | #1 P20220404225851 E220404105851080 Đã tiếp nhận                                         | Giao hàng nhập Chưa thanh toán                             |
|                          | 682.000                                                                                  | Portlogics JSC Giấy                                        |
|                          | steven 04/04/2022 22:58:51 A62BA1122                                                     | 🛱 Vietcombank 🎘 Thanh toán                                 |
|                          | #2 P20220404222641 E220404102641317 Đã tiếp nhận                                         | Hạ hàng xuất Thu sau                                       |
|                          | 0                                                                                        | Portlogics JSC Giấy                                        |
|                          | steven 04/04/2022 22:26:41 52523525                                                      | 🖨 In phiếu cho từng cont 🖨 Phiếu dịch vụ                   |

Khoảng cách từ ngày đến ngày đang giới hạn tối đa 15 ngày nếu chọn quá thời gian sẽ hiển thị cảnh báo.

| DICH VŲ CÂNG ĐIỆN TỪ<br>DINH Vụ Port | Hướng dẫn                                    | Tra cứu Điều khoản 0903 442 976<br>cskh@vimcdinhvu.com.vn Villög don t               | thơn chến ngày cách       |
|--------------------------------------|----------------------------------------------|--------------------------------------------------------------------------------------|---------------------------|
| 🖵 Bảng điều khiển                    |                                              | nnau knong qu                                                                        | la 15 ngay                |
| Đăng ký Booking Cấp rỗng             | Truy vấn theo số lệnh                        |                                                                                      |                           |
| Đăng ký giao nhận 🛛 🔿                | ● Lệnh giao nhận 🛛 O Lệnh dịch vụ            | Số lệnh Số Container                                                                 |                           |
| Đăng ký đóng rút >                   | Loại chứng từ Giấy 🗸                         | Trạng tháiChọn Y Thanh toánChọn                                                      | · •                       |
| Đăng ký dịch vụ đặc biệt             | Từ ngày 01/03/2022                           | Đến ngày     04/04/2022     Hãng khai thác    Chọ                                    | n 🗸                       |
| Tra cứu dịch vụ                      | Tên phương ánChọn 🗸                          | Số Booking/Số vận đơn                                                                |                           |
| Thanh toán dịch vụ                   | Mã giao dịch Số lệnh<br>Thanh toán Tổng tiấn | Trang thái Qua cổng Tên phương án Th<br>Số báo đơn Naàu báo đơn Tân doanh pobliên Lơ | nanh toán<br>nai chứng từ |
| Phát hành hóa đơn                    | Người tạo Ngày tạo                           | Số Booking Thao tác                                                                  | ai chung tu               |

# Tìm kiếm theo trạng thái: đã tiếp nhận, xác nhận, từ chối

| Truy vấn theo số lệnh           |            |                                  |              |         |   |
|---------------------------------|------------|----------------------------------|--------------|---------|---|
| ● Lệnh giao nhận O Lệnh dịch vụ | Số lệnh    |                                  | Số Containe  | r       |   |
| Loại chứng từ Điện tử 🗸         | Trạng thái | Chọn 🗸                           | Thanh toán   | Chọn    | ~ |
| Từ ngày 01/12/2020              | Đến ngày   | Chọn<br>Đã tiếp nhận<br>Xác nhận | Hãng khai th | nácChọn | ~ |
| Tên phương ánChọn 🗸             | Tìm        | Từ chối                          | ]            |         |   |

Tìm kiếm theo trạng thái thanh toán: đã thanh toán, chưa thanh toán Tìm kiếm theo hãng khai thác

|                                             | Số lệnh Số Container                                                     |                                                                 |
|---------------------------------------------|--------------------------------------------------------------------------|-----------------------------------------------------------------|
| .oại chứng từ Điện tử                       | Trạng tháiChọn 🗸 Thanh toán                                              | Chon                                                            |
| Từ ngày 01/12/2020                          | Đến ngày 25/12/2020 🗂 Hãng khai thấ                                      | Chọn                                                            |
| Mã giao dịch Trạng thái Tên phương án Thanh | Dán Tổng tiền Tên doanh nghiệp Người tạo Ngày tạo Loại chứng từ Thao tác | 189HPTANCANGCT<br>AAL<br>ACE<br>ACL<br>ACS<br>AEL<br>ALC<br>ALP |

Tìm kiếm theo tên phương án: lấy nguyên, cấp rỗng, trả rỗng, hạ bãi

| Truy vấn theo  | số lệnh                                      |                 |                          |                     |                 |      |   |
|----------------|----------------------------------------------|-----------------|--------------------------|---------------------|-----------------|------|---|
| Lệnh giao nhận | O Lệnh dịch vụ                               | Số lệnh         |                          |                     | Số Container    |      |   |
| Loại chứng từ  | Điện tử 🗸                                    | Trạng thái      | Chọn                     | ~                   | Thanh toán      | Chọn | ~ |
| Từ ngày 01/1   | 2/2020                                       | Đến ngày        | 25/12/2020               |                     | Hãng khai thác  | Chọn | ~ |
| Tên phương án  | Chọn 🗸                                       | Tim             |                          |                     |                 |      |   |
| # Mã giao dịch | Lấy nguyên<br>Hạ bãi<br>Cấp rỗng<br>Trả rỗng | án Tổng tiền Tê | n doanh nghiệp Người tạc | ) Ngày tạo Loại chú | ứng từ Thao tác |      |   |

## 7. Hỗ trợ và giải đáp

Mọi vướng mắc, sự cố (nếu có), các góp ý trong quá trình sử dụng dịch vụ trên ePort, vui lòng liên hệ Thông tin chi tiết liên hệ với Bộ phận hỗ trợ ePort:

- Địa chỉ email: info@vimcdinhvu.com.vn
- Điện thoại đường dây nóng: (84-0225)3260835
- Bộ phận thương vụ:
- Bộ phận Công nghệ thông tin:

# PHÀN 3 - HƯỚNG DẫN KHẮC PHỤC XỬ LÝ SỰ CỐ

#### 1. Sự cố internet

- Bật trình duyệt Google chorme, FireFox, nhập địa chỉ link bất kỳ hoặc để kiểm tra đường link <u>https://business-sinvoice.viettel.vn</u>xem hoạt động

| <b><u>e</u></b>   | ORT            |
|-------------------|----------------|
| Tên đăng nhập *   |                |
| Mật khẩu *        |                |
| Đăng ký tài khoản | Quên mật khẩu? |
| 🛆 Đãng r          | nhập           |
| Phiên bôn: Pose   | eidon 3.1.6.0  |

C Determent involusion development of the term
 C Determent involusion development of the term of the term of the term of the term of the term of the term of the term of the term of the term of the term of term of the term of term of ter

Internet không hoạt động

- Kiểm tra, xử lý:
  - + Kiểm tra lại dây mạng

Internet hoạt động bình thường

- + Kiểm tra lại card mạng (nếu máy tính khác có internet hoạt động bình thường)
- + Báo bộ phận IT HelpDesk Bộ phận CNTT để được hỗ trợ
- Biên pháp khắc phục trên hệ thống PL-TOS:

+Cấu hình phiếu tạm thu theo đường dẫn: OM/ Hệ thống/Cấu hình máy in/Chọn phiếu thu và cấu hình máy in, bản in tương ứng

- + Các màn hình phát lệnh: Chọn Draft Invoice để phát hành phiếu thu
- Biên pháp khắc phục trên hệ thống MIS:
  - + Chọn hóa đơn và hướng in ra máy in để phát hành phiếu thu theo mẫu.

Lưu ý: Khi in phiếu thu trên PL-TOS phải có ý kiến chỉ đạo của lãnh đạo đơn vị

#### 2. Sự cố do hệ thống hóa đơn điện tử của Viettel

2.1. Quên mật khẩu

|      | Dịch vụ hóa đơn điện tử<br>Viettel |
|------|------------------------------------|
| 4    | Tên đăng nhập                      |
|      | Mật khẩu                           |
|      | Đăng nhập                          |
| Quên | mật khẩu ?                         |

Biện pháp xử lý: Sử dụng chức năng quên mật khẩu như hình trên hoặc tại link <u>https://business-</u> <u>sinvoice.viettel.vn/quen-mat-khau.html</u> và làm theo hướng dẫn

#### 2.2. User và tài khoản không đúng

Nguyên nhân: Dùng sai thông tin tài khoản truy cập (tên đăng nhập, mật khẩu). Kiểm tra chế độ calplock, chế độ gõ Tiếng Việt

#### 2.3. Lỗi khi thay đổi mật khẩu

Khi thay đổi mật khẩu, hệ thống báo lỗi "Cập nhật mật khẩu thất bại. Quý khách liên hệ với admin để biết thêm chi tiết."

Nguyên nhân: Đặt mật khẩu không đủ mạnh (strong password).

Hướng xử lý: đặt lại mật khẩu đủ mạnh (tối thiểu 8 ký tự gồm chữ cái, số, ký tự đặc biệt, chữ cái in hoa)

| Nhập mật khẩu mới cho            | tài khoản.                                          |
|----------------------------------|-----------------------------------------------------|
| Mật khẩu mới: *                  |                                                     |
| Nhập lại mật khẩu: *             |                                                     |
| Nhập mã captcha: *               |                                                     |
| Gửi                              |                                                     |
| Cập nhật mật<br>biết thêm chi ti | khẩu thất bại. Quý khách liên hệ với admin để<br>ất |